# **Inmanta Documentation**

Release 2.6.2

Inmanta NV

Sep 11, 2024

# CONTENTS:

| 1 | Intro | duction                          | 1  |
|---|-------|----------------------------------|----|
|   | 1.1   | Prerequisites                    | 1  |
|   | 1.2   | Supported Features and Platforms | 3  |
|   | 1.3   | Inmanta Connect Lab              | 4  |
|   | 1.4   | Inventory                        | 15 |
|   | 1.5   | Testing                          | 19 |
|   | 1.6   | Configuration and Customization  | 27 |
|   | 1.7   | Extension                        | 74 |
|   | 1.8   | Frequently Asked Questions (FAQ) | 76 |
| 2 | Addit | ional resources                  | 77 |
| 3 | PDF , | version                          | 79 |

### CHAPTER

# INTRODUCTION

Inmanta connect provides a means to seamlessly employ MEF standards covering Carrier Ethernet services. Carrier Ethernet is a service provided by ISPs to customers who want to extend their local networks over long (MAN and WAN) geographical locations.

The Carrier Ethernet service comes in three flavors:

- Ethernet Virtual Private Line or E-Line: a service connecting two customer Ethernet ports over a WAN.
- Ethernet Virtual Private LAN or E-LAN: a multi-point service connecting a set of customer endpoints, giving the appearance to the customer of a bridged Ethernet network connecting the sites.
- Ethernet Virtual Private Tree or E-Tree: a multi-point service connecting one or more roots and a set of leaves, but preventing inter-leaf communication.

More information regarding the Carrier Ethernet standards defined by MEF can be found here.

# **1.1 Prerequisites**

This section provides the required information about the **connect** module, ultimately enabling you to interact with customers more efficiently and to propose a solution respectively.

Who this guide is intended for:

- Pre-sales Engineers
- Developers/Deployment Engineers
- Development Managers

# 1.1.1 Planning

There certain factors that you should consider when approaching a customer:

- 1. Number and location of their sites (campus, data center)
- 2. Number of networking gears (routers, multi-layer switches, firewalls, etc. ) that they manage
- 3. Vendor and OS version of their network equipment
- 4. Features and technologies that they utilize for instance:
  - Epipe
  - L3VPN
  - LDP

• etc...

- 5. inventory system in use:
  - Kind/brand
  - Quality of data in the inventory system
  - Does it support API calls? If so:
    - How is the quality of the API?
    - How is the response time of the API?
    - The slower the response, the more time it takes to develop/automate
  - Could Inmanta run it in a LAB environment?
  - Size of the data model
  - Interaction mode with the inventory:
    - transaction support
    - planning mode
    - etc...

### 1.1.2 Development

In general each developer will receive a virtual lab to develop and test on. Upon committing code, tests on that commit will run on our CI/CD solution. The CI server has one or more virtual lab instances of its own, for on-commit and nightly builds. If the LABs have components that can not be virtualized or are too expensive to have many, we share LABs, but that increases the cost of making the tests.

The figure below depicts our development workflow:

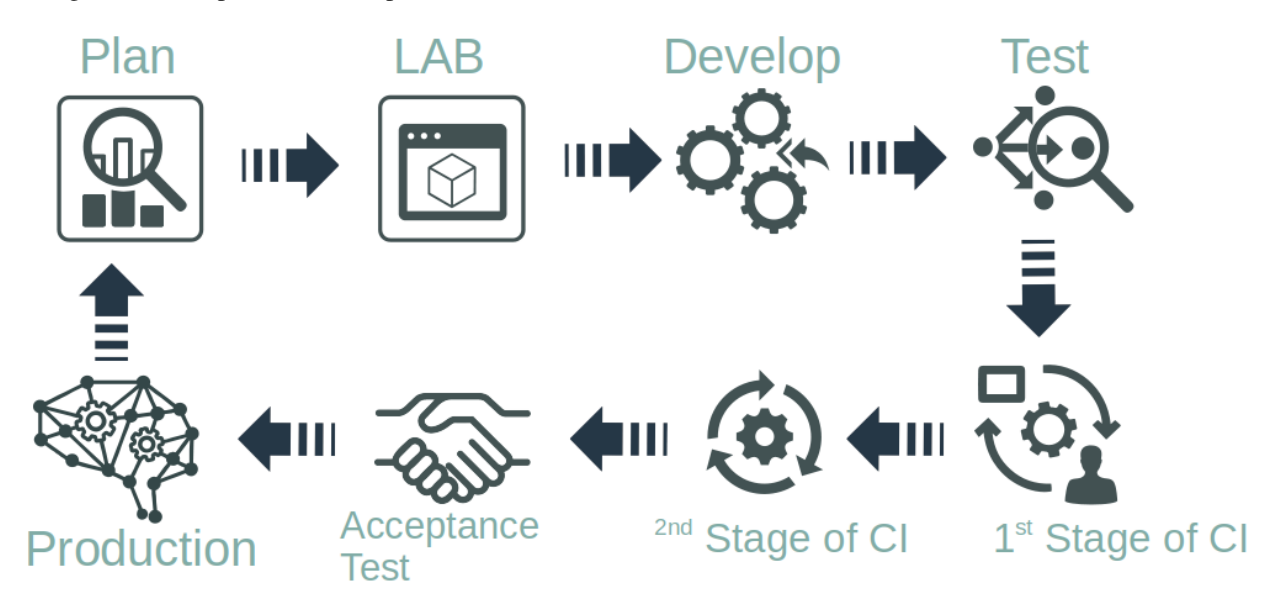

Under certain circumstances, we use physical LABs for our testing and development.

In order to set up a development environment, you need to follow these steps:

- 1. Check out our developer getting started guide
- 2. Set up a base project using this guide

- 3. Check out our supported platforms and features
- 4. Set up a test LAB using this guide
- 5. Develop or test the current module
- 6. Run tests using this guide

In case you could not find the answer to your question, please check out our FAQ page.

# **1.2 Supported Features and Platforms**

Inmanta Connect supports the following platforms:

- Nokia SR-OS 20.10 or later through netconf/yang. This means that a recent version of SR-OS is required and MD-CLI has to be enabled.
- Juniper MX R18 or later through netconf/yang in rfc-compliant mode.
- · Cisco XR 7.3 or later on ASR 9k through netconf/yang

We test our products against multiple vendors and versions. For specific versions and devices please contact sales or support for more details.

We are constantly developing new features and are adding more vendors to our arsenal. The table below depicts our current supported features and platforms:

| Features                | Cisco   | Juniper | Nokia   |
|-------------------------|---------|---------|---------|
| Customization           |         |         |         |
|                         |         |         |         |
| Configuration based     | *       | *       | *       |
| Template based          | *       | *       | *       |
| Network backend         |         |         |         |
|                         |         |         |         |
| LDP                     | *       | *       | *       |
| EVPN                    | *       | *       | *       |
| EVPN - Multihoming      | Planned | Planned | *       |
| Services                |         |         |         |
|                         |         |         |         |
| Point-to-point EVC      | *       | *       | *       |
| Multipoint EVC          | Planned | *       | *       |
| L3VPN                   | Planned | Planned | Planned |
| Layer 1 connections     | Planned | Planned | Planned |
| Testing and development |         |         |         |
|                         |         |         |         |
| Full test suite         | *       | *       | *       |
| Containerized lab       | *       | *       | *       |

# 1.3 Inmanta Connect Lab

#### **Table of Contents**

### 1.3.1 Virtual Lab Setup

#### Summary

This guide describes the required steps to set up a lab using Containerlab. Containerlab enables us to quickly create a variety of topologies with support for different vendors using docker containers and experiment with Inmanta Connect module.

In this guide, we use a simple topology containing:

- 2 routers (or 4 if testing multihoming) from our supported vendors
- 4 clients (NFV-Test-API)
- Inmanta service orchestrator to test services which we deploy to the routers.

#### Set Up A Virtual Machine

1. Using the hypervisor of your choice, spin up a CentOS machine with either of the below specs:

| System Requirements                 | CPU Cores | RAM (GB) | Disk Space (GB) |
|-------------------------------------|-----------|----------|-----------------|
| Minimum (only applicable for Nokia) | 4         | 16       | 20              |
| Recommended                         | 4         | 32       | 35              |

- 2. Take note of the VM's IP address.
- 3. Once the VM is up, install git and docker:
  - Install git:

```
sudo yum update
sudo yum install git
```

• Install docker:

4. Check docker status:

sudo systemctl status docker

The output should look like this:

```
$ sudo systemctl status docker
docker.service - Docker Application Container Engine
Loaded: loaded (/usr/lib/systemd/system/docker.service; enabled; vendor preset:_
```

```
→disabled)
Active: active (running) since Fri 2021-06-04 10:56:34 UTC; 3 days ago
Docs: https://docs.docker.com
```

5. Add your user to docker group:

```
sudo usermod -aG docker $USER
```

#### **Install Containerlab**

1. Before installing Containerlab we need to update and reboot the VM:

sudo yum update sudo reboot

2. Install Containerlab:

```
sudo yum-config-manager --add-repo=https://yum.fury.io/netdevops/ && \
echo "gpgcheck=0" | sudo tee -a /etc/yum.repos.d/yum.fury.io_netdevops_.repo
```

```
sudo yum install containerlab
```

This is a short and starch-free version of Containerlab setup. For more information, you can visit its official docs:

- Installation
- Quick Start

**Warning** Due to some breaking changes in Containerlab  $\emptyset$ . 15, Connect LAB with version >= 0.3.0 only works with clab version >= 0.15. If you want to use a Containerlab older than  $\emptyset$ . 15 you will need to install one of the earlier versions of Connect LAB.

You can check which version of Containerlab you have installed using the clab version command.

#### **Download And Setup Images**

The specific steps to download and setup the images of each vendor could be viewed in the following pages:

#### **Cisco LAB Setup**

#### **Cisco Image**

Please follow the steps here to set up a functioning virtual Cisco XRv router.

From now on, we will expect this image to be tagged as containerlab/vr-xrv:6.3.1:

| <pre>\$ docker images</pre> |       |              |                |       |
|-----------------------------|-------|--------------|----------------|-------|
| REPOSITORY                  | TAG   | IMAGE ID     | CREATED        | SIZE  |
| containerlab/vr-xrv         | 6.3.1 | e006d956bb22 | 30 seconds ago | 911MB |

#### **Cisco Base Configuration**

At the time of this writing, Containerlab is not able to automatically place a base configuration for Cisco routers and this step has to be done manually:

- Head to connect-lab/labs/config/cisco directory.
- Using this section, connect to routers and paste the contents of for instance east.cfg file in router-east.

Based on the desired topology, you need to paste a specific configuration to its respective router.

#### Juniper LAB Setup

#### **Juniper Image**

Please follow the steps here to set up a functioning virtual Juniper router.

From now on, we will expect this image to be tagged as vrnetlab/vr-vmx:18.3R1.9:

| <pre>\$ docker images</pre> |          |              |             |          |
|-----------------------------|----------|--------------|-------------|----------|
| REPOSITORY                  | TAG      | IMAGE ID     | CREATED     | μ.       |
| $\hookrightarrow$ SIZE      |          |              |             |          |
| vrnetlab/vr-vmx             | 18.3R1.9 | 91e0035e6f3b | 8 weeks ago | <b>.</b> |
| ↔ 4.75GB                    |          |              |             |          |

#### **Juniper Base Configuration**

At the time of this writing, Containerlab is not able to automatically place a base configuration for Juniper routers and this step has to be done manually:

- Head to connect-lab/labs/config/juniper directory.
- Using this section, connect to routers and paste the contents of for instance east.cfg file in in router-east.

Based on the desired topology, you need to paste a specific configuration to its respective router.

#### **Nokia LAB Setup**

#### **Nokia Image And License**

Please follow the steps here to set up a functioning virtual Nokia router.

From now on, we will expect this image to be tagged vrnetlab/vr-sros:20.10.R1.

| <pre>\$ docker images</pre> |          |              |               |
|-----------------------------|----------|--------------|---------------|
| REPOSITORY                  | TAG      | IMAGE ID     | CREATED 🔒     |
| $\hookrightarrow$ SIZE      |          |              |               |
| vrnetlab/vr-sros            | 20.10.R1 | 5835fa21ae15 | About an hour |
| ⇔ago 992MB                  |          |              |               |

Nokia routers need to have a license to function. Please visit here for more information.

clab deploy command for routers should be run from the directory that contains the license file. In this case connect-lab/labs.

#### **Get The Connect LAB Resources**

The Connect LAB project, containing the configuration files and clab topology files, can be downloaded from Inmanta packages repository:

```
DEFAULT_VERSION="1.0.5"
read -rp "Enter the version you want to install (defaults to $DEFAULT_VERSION): "__
\rightarrow VERSION \
   && if [[ $VERSION == "" ]]; then VERSION=$DEFAULT_VERSION; echo "No version provided,_
→defaulting to $VERSION"; fi \
   && read -rsp "Enter your private token here: " TOKEN \
   && echo "" \
   && curl -1s0 --fail https://packages.inmanta.com/$TOKEN/connect/raw/versions/$VERSION/
\rightarrow connect-lab-$VERSION.tar.gz \setminus
   || ( \
      echo "FAILED to get package" \
      && cat connect-lab-$VERSION.tar.gz \
      && echo "" \
      && exit 1 \
   ) \
   && tar -zxf connect-lab-$VERSION.tar.gz \
   && echo "All done! The lab project is available under connect-lab-$VERSION/ directory"
```

Currently the connect-lab version that is used for this guide is 1.0.5.

The project structure is as follows:

```
connect-lab/
  - docs
    └── repair-a-lab.md
  - labs
       - config
          – cisco-evc-2R
               - east.cfg
               - west.cfg
           cisco-evc-4R
              — east.cfg
               – north.cfg
               – south.cfg
              - west.cfg
            juniper-evc-2R
               – east.cfg
             west.cfg
            juniper-evc-4R
             — east.cfg
              – north.cfg
              – south.cfg
              — west.cfg
            nfv-test-api
            └── config.yaml
           nokia-evc-2R

    east.cfg

              — west.cfg
            nokia-evc-4R
```

| — east.cfg                                                |
|-----------------------------------------------------------|
| — north.cfg                                               |
| — south.cfg                                               |
| west.cfg                                                  |
| — docker-orchestrator                                     |
| — agent                                                   |
| env env                                                   |
| server                                                    |
| env                                                       |
| license.cfg                                               |
| server.cfg                                                |
| — cisco-evc-2R.clab.yml                                   |
| — cisco-evc-4R.clab.yml                                   |
| <pre>cisco-evc.clab.yml -&gt; cisco-evc-2R.clab.yml</pre> |
| juniper-evc-2R.clab.yml                                   |
| juniper-evc-4R.clab.yml                                   |
| juniper-evc.clab.yml -> juniper-evc-2R.clab.yml           |
|                                                           |
| nokia-evc-4R.clab.yml                                     |
| nokia-evc.clab.yml -> nokia-evc-2R.clab.yml               |
| 2R.svg                                                    |
| <br>4R.svg                                                |
| CHANGELOG.md                                              |
| README.md                                                 |

#### **Inmanta Service Orchestrator**

Please contact us to get the required service orchestrator image and license.

Upon acquiring the image, there are a few prerequisites that has to be fulfilled before continuing:

- Copy the license to connect-lab/labs/docker-orchestrator/server.
- Copy the public key of the SSH key that you will use to run tests against the lab to connect-lab/labs/ docker-orchestrator/server/authorized\_keys.
- Check the config file of the server: connect-lab/labs/docker-orchestrator/server/server.cfg.

Verify the downloaded image by checking Docker images:

| <pre>\$ docker images</pre>                                             |     |            |
|-------------------------------------------------------------------------|-----|------------|
| REPOSITORY                                                              | TAG | IMAGE ID 🔒 |
| $\hookrightarrow$ CREATED SIZE                                          |     |            |
| <pre>docker.cloudsmith.io/inmanta/containers/service-orchestrator</pre> | 4   | <b>.</b>   |
| →5139265d16e3 7 days ago 1.28GB                                         |     |            |

#### Starting the LAB

The topology consists of two routers; or four in case of multihoming, four clients, Inmanta service orchestrator and a DB for the orchestrator. Inmanta service orchestrator uses the management network to connect to the routers and the orchestrator DB.

Before you proceed, check that all the required images are present:

| G IM      | AGE ID 🔒                |                                                         |
|-----------|-------------------------|---------------------------------------------------------|
|           |                         |                                                         |
| 51        | 139265d16e3 🔒           |                                                         |
|           |                         |                                                         |
| .10.R1 01 | ff03483e5c4 🔒           |                                                         |
|           |                         |                                                         |
|           | G IN<br>51<br>.10.R1 0: | G IMAGE ID .<br>5139265d16e3 .<br>.10.R1 0ff03483e5c4 . |

Inside connect-lab/labs directory there are a bunch of yaml files starting with the name of a vendor; for instance, cisco-evc.clab.yml. Deploying the aforementioned yaml file will yield the topology with 2 routers as depicted below.

#### **Connection Map With 2 Routers**

| Name        | Interface | Name                  | Interface |
|-------------|-----------|-----------------------|-----------|
| router-west | eth1      | router-east           | eth1      |
| router-west | eth2      | subscriber-north-west | eth1      |
| router-west | eth3      | subscriber-south-west | eth1      |
| router-east | eth2      | subscriber-north-east | eth1      |
| router-east | eth3      | subscriber-south-east | eth1      |

### **Topology With 2 Routers**

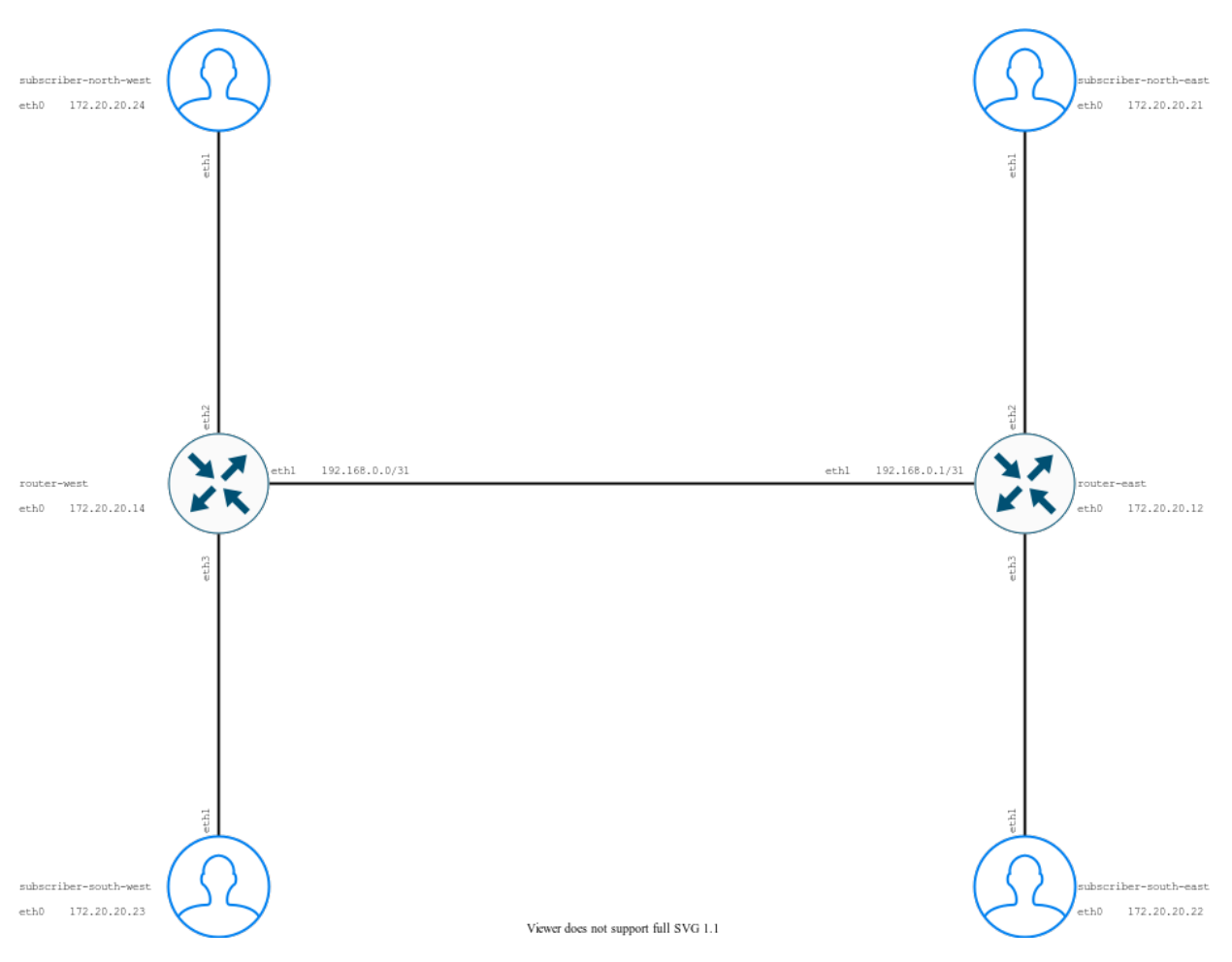

The rest of this document is based on cisco-evc.clab.yml deployment.

On the other hand, a **4 router** topology can be set up by deploying the files that have 4R in their name. As an example for cisco-evc-4R.clab.yml the result is depicted as below.

# **Connection Map With 4 Routers**

ī

| Name         | Interface | Name                  | Interface |
|--------------|-----------|-----------------------|-----------|
| router-north | eth1      | router-south          | eth1      |
| router-north | eth2      | subscriber-north-west | eth2      |
| router-north | eth3      | subscriber-north-east | eth2      |
| router-north | eth4      | router-west           | eth4      |
| router-north | eth5      | router-east           | eth5      |
| router-west  | eth1      | router-east           | eth1      |
| router-west  | eth2      | subscriber-north-west | eth1      |
| router-west  | eth3      | subscriber-south-west | eth1      |
| router-west  | eth5      | router-south          | eth5      |
| router-east  | eth2      | subscriber-north-east | eth1      |
| router-east  | eth3      | subscriber-south-east | eth1      |
| router-east  | eth4      | router-south          | eth4      |
| router-south | eth2      | subscriber-south-west | eth2      |
| router-south | eth3      | subscriber-south-west | eth2      |

#### **Topology With 4 Routers**

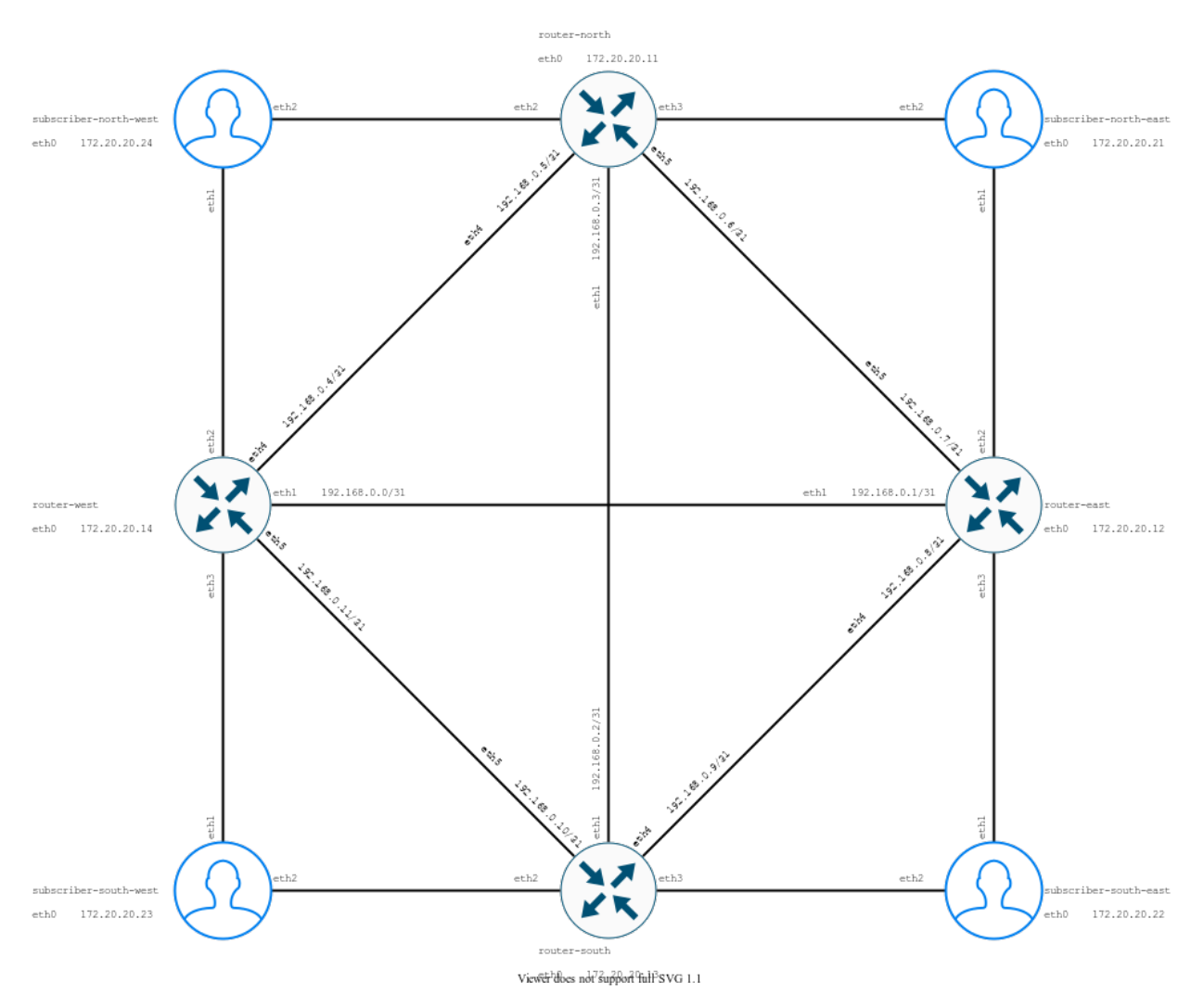

#### NOTE:

- In this configuration Inmanta service orchestrator uses port 2222 of the VM for remote access.
- Router's initial configuration files are in the connect-lab/labs/config/ directory. Currently non-Nokia routers require a manual copy and paste of their configuration in order to function. The procedure has been elaborated for each vendor *in this section*.

To run the LAB for the first time:

```
cd connect-lab/docs/
sudo clab deploy --topo cisco-evc.clab.yml
```

To re-run the LAB after making modifications:

```
sudo clab deploy --topo cisco-evc.clab.yml --reconfigure
```

To delete the LAB:

```
sudo clab destroy --topo cisco-evc.clab.yml
```

After a few minutes, the router containers should be shown as healthy. In our example we use Nokia routers:

```
$ docker ps
CONTAINER ID
              IMAGE
                                            COMMAND
                                                                    CREATED
→STATUS
                          PORTS
                                                                                     <u>ت</u>
→NAMES
9472bfdf566e vrnetlab/vr-sros:20.10.R1
                                            "/launch.py --trace ..." 4 minutes ago
→Up 4 minutes (healthy) 80/tcp, 443/tcp, 5000/tcp, 10000-10099/tcp, 57400/tcp, 161/
→udp, 0.0.0.0:21022->22/tcp, :::21022->22/tcp, 0.0.0.0:21830->830/tcp, :::21830->830/
→tcp
      clab-nokia-nokia-west
             vrnetlab/vr-sros:20.10.R1
                                            "/launch.py --trace ..." 4 minutes ago 🔒
f59435aa0ed6
→Up 4 minutes (healthy) 80/tcp, 443/tcp, 5000/tcp, 10000-10099/tcp, 57400/tcp, 161/
→udp, 0.0.0.0:20022->22/tcp, :::20022->22/tcp, 0.0.0.0:20830->830/tcp, :::20830->830/
      clab-nokia-nokia-east
-stcp
fb201bf0beae postgres:10
                                            "docker-entrypoint.s..." 4 minutes ago
→Up 4 minutes
                         5432/tcp
                                                                                     ш.
\rightarrow
                                                                                     μ.
\rightarrow clab-nokia-inmanta-db
ec307468311c inmantaci/nfv-test-api:0.6.1 "sh -c '/bin/sleep 5..."
                                                                      4 minutes ago
                                                                                    ш.
→Up 4 minutes
                       0.0.0.0:2002->8080/tcp, :::2002->8080/tcp
                                                                                     ш
                                                                                     ш
448344a5ab1f inmantaci/nfv-test-api:0.6.1 "sh -c '/bin/sleep 5..."
                                                                      4 minutes ago
\rightarrowUp 4 minutes
                         0.0.0.0:2001->8080/tcp, :::2001->8080/tcp
                                                                                     <u>ц</u>
                                                                                     ш
→clab-nokia-subscriber-north-east
f56297c91866 inmantaci/nfv-test-api:0.6.1 "sh -c '/bin/sleep 5..."
                                                                      4 minutes ago
                                                                                    ы.
→Up 4 minutes
                         0.0.0.0:2003->8080/tcp, :::2003->8080/tcp
                                                                                     <u>ت</u>
                                                                                     ш.
→clab-nokia-subscriber-north-west
de139aeef0c4 inmantaci/nfv-test-api:0.6.1 "sh -c '/bin/sleep 5..."
                                                                      4 minutes ago
                                                                                    1.1
→Up 4 minutes
                         0.0.0.0:2004->8080/tcp, :::2004->8080/tcp
                                                                                     ш
                                                                                     ш.
9f73ca4fd97e service-orchestrator:4
                                            "sh -c '/usr/bin/chm..."
                                                                      4 minutes ago 🔒
                         0.0.0.0:8888->8888/tcp, :::8888->8888/tcp, 0.0.0:2222->22/
→Up 4 minutes
→tcp, :::2222->22/tcp
                                                                                     ш.
→ clab-nokia-inmanta-server
```

#### **Accessing Containers**

To access containers individually and remotely:

| Container             | Service | URL               |
|-----------------------|---------|-------------------|
| orchestrator          | WEB     | http://vm_ip:8888 |
| orchestrator          | SSH     | ssh://vm_ip:2222  |
| subscriber-north-east | API     | http://vm_ip:2001 |
| subscriber-south-east | API     | http://vm_ip:2002 |
| subscriber-north-west | API     | http://vm_ip:2003 |
| subscriber-south-west | API     | http://vm_ip:2004 |

To access containers individually on the VM:

| Container             | Access                                              |
|-----------------------|-----------------------------------------------------|
| nokia-east            | ssh admin@clab-nokia-nokia-east                     |
| nokia-west            | ssh admin@clab-nokia-nokia-west                     |
| subscriber-north-east | docker exec -ti clab-lab-subscriber-north-east bash |
| subscriber-south-east | docker exec -ti clab-lab-subscriber-south-east bash |
| subscriber-north-west | docker exec -ti clab-lab-subscriber-north-west bash |
| subscriber-south-west | docker exec -ti clab-lab-subscriber-south-west bash |

#### Conclusion

This guide showed how to set up a small lab using container lab to test Inmanta connect module. If you are having any questions or suggestions regarding this guide, please get in touch.

### 1.3.2 External lab

This document describes how to use an external lab (physical or virtual) to evaluate, develop and test on Inmanta Connect. There are three steps in this process:

- 1. Ensure that the lab network supports Inmanta Connect
- 2. Installing the Inmanta Service Orchestrator
- 3. Load Inmanta Connect in the Inmanta Service Orchestrator

#### Support Inmanta Connect network

Inmanta Connect requires a number of things from your network:

- 1. Each device has a management interface that is reachable by the orchestrator. For each vendor the netconf interface needs to be reachable.
- 2. Inmanta Connect only manages the endpoints of the services. This means that it assumes that there is backbone connectivity between all routers on which endpoints are managed (PE routers). It also assumes that all the required peerings and protocols are enabled between all PEs. What this means depends on the selected network backends (LDP, EVPN, ...).

Document the endpoints in a *compatible inventory*. Inmanta Connect needs to know all the user connects to the network: ports (and ethernet segments), network elements (logical devices and management interface details). The quickest way to get started is using our built-in yaml inventory and pick one of files included in the built-in lab.

#### Install the service orchestrator and connect

Inmanta Connect is built on the Inmanta Service Orchestrator. The first step is to install this orchestrator and then load Inmanta Connect. The current version of Inmanta Connect excepts version Inmanta Service Orchestrator 4. There are several options to install the orchestrator:

- On a (virtual) machine with a RHEL 7 or 8 compatable operating system and install it from RPM.
- Install it using containers on docker (or podman).

It is important to correctly set the router credentials. The inventory supplies Inmanta Connect with the names of the *environment variables*. These variables are set in the environment file of the service orchestrator (The documentation explains this for an RPM install and containers

#### Load Inmanta Connect

The final step is to load Inmanta Connect on the service orchestrator. There are mainly two methods to perform this:

- Customize the test suite and run it against the lab. The test suite will deploy Inmanta Connect with all your customizations.
- Customize the inmanta connect template project and load it in an environment.

Inmanta Connect is a solution that allows you to fully automate the deployment and management of connectivity services. We recommend and encourages to create a lab environment to test and validate Inmanta Connect and the customization you have made on top of it. There are several options:

- Use the built-in virtual lab. There are labs for each vendor. These labs also include the Inmanta Service Orchestrator on which Inmanta Connect was built.
- Use an external physical or virtual lab that already exists.

# 1.4 Inventory

Connect requires one or more inventories to function. The purpose of this document is to describe what the inventory is used for, which integrations are available and how to add additional integrations.

### 1.4.1 Purpose

The purpose of the inventory integration can be threefold:

- 1. A resource inventory to resolve a provided UNI reference to one or more ports in the network. This results in the port, the device, router ip, management ip, credentials, ... Without this information Inmanta Connect will not be able to orchestrate any services.
- 2. Allocate identifiers for resources such as VLANs, service identifiers, ... By default Inmanta Connect requires a range it can manage and allocate identifiers from. However, Inmanta Connect can also allocate them based on the inventory.
- 3. Document the orchestrated services in an external service inventory. All services are always available in the built-in service inventory of Inmanta Connect.

#### **Resource inventory**

Inmanta Connect uses the MEF reference model for requesting new services such as carrier ethernet services. This reference model uses the concept of a UNI (User Network Interface) reference. A UNI is an abstract concept to model the attachment of a customer (user) to the provider network. There can be a one-to-one mapping between a UNI and a port on a router or it could also model a LAG implemented using multi-homing in an EVPN network.

Inmanta Connect expects a reference to a UNI that it can resolve in a resource inventory to one or more ports in the network. This reference is a URI that points to the corresponding resource in the resource inventory. Example of a such a reference are:

- UNI 123-852-456 in the built-in inventory of connect: inmanta:123-852-456
- UNI 1234 in Netbox: netbox:1234
- UNI with name customer1 in a TMF639 compliant inventory: tmf639://192.0.2.42/api/resource/? @type=type\$UNI\$&name=customer1

The inventory integration will provide Inmanta Connect with parameters such as:

- The name of the port
- The name of the router
- The mgmt ip
- ...

#### **Identifier allocation**

Inmanta Connect requires unique identifiers to work correctly. For example a circuit id, which needs to be unique within the network. The default mode of operation is assigning a range of identifiers to Inmanta Connect. Connect allocates an available identifier from the provided range. See the configuration settings for more details. By default only service ids are allocated from a range. Identifiers such as VLANs have to be provided when the a service instance is created.

This behaviour can be customized by developing a custom allocator. This allocator can then use an external inventory to find an available VLAN, service id or other identifier.

#### Service inventory

Inmanta Connect can integrate with external service inventories to document the created services. Inmanta Connect currently does not offer out of the box integrations. The orchestration model behind Inmanta Connect has been built to easily add service documentation.

# **1.4.2 Inventory integration**

Inmanta Connect can integrate with any inventory that has an external API. The default settings enable the built-in resource inventory. Other inventories can be enabled or integrated. Multiple inventories can be enabled at the same time.

#### **Built-in resource inventory**

The built-in resource inventory loads the inventory from a yaml file. Inmanta Connect also contains the topologies to work with the connect reference labs. The inventory contains only the data required for Connect to orchestrate new services.

The inventory models Device, Network Element (NE) and User Network Interface (UNI) resources in a yaml file. The default location for this file is /files/connect-inventory.yaml, in the inmanta project. The inventory path can be modified using the main.inventory\_path attribute of the configuration.

The snippet below shows an example of the contents in an inventory file:

```
devices:
  dev-2:
    mgmt_ip: 172.20.20.12
    mgmt_port: 830
    vendor: Nokia
    model: 7750 SR
    os: TiMos
    version: "20.10"
    username_env: NETCONF_DEVICE_USER
    password_env: NETCONF_DEVICE_PASSWORD
  dev-4:
    mgmt_ip: 172.20.20.14
    mgmt_port: 830
    vendor: Nokia
    model: 7750 SR
    os: TiMos
    version: "20.10"
    username_env: NETCONF_DEVICE_USER
    password_env: NETCONF_DEVICE_PASSWORD
ne:
  - id: "2"
    name: router-east
    router_ip: 10.255.255.2
    device: ref#devices.dev-2
  - id: "4"
    name: router-west
    router_ip: 10.255.255.4
    device: ref#devices.dev-4
port:
  - id: "3"
   name: 1/1/c2/1
    network_element: ref#ne[id=2]
  - id: "4"
    name: 1/1/c3/1
    network_element: ref#ne[id=2]
  - id: "7"
    name: 1/1/c2/1
   network_element: ref#ne[id=4]
  - id: "8"
    name: 1/1/c3/1
```

```
network_element: ref#ne[id=4]
uni:
    id: inmanta:456-852-789
    ports:
        ref#port[id=3]
    id: inmanta:456-985-752
    ports:
        ref#port[id=4]
    id: inmanta:123-852-456
    ports:
        ref#port[id=8]
    id: inmanta:456-852-798
    ports:
        ref#port[id=7]
```

#### **Built-in resources**

Below are the built-in resources that the built-in inventory models:

- devices: The network devices in the inventory. Its attributes are:
  - mgmt\_ip: the ip address Inmanta Connect should use to access the netconf/yang interface of this device
  - mgmt\_port: the port the netconf/yang interface is running
  - vendor: the name of the vendor. Inmanta Connect uses this to determine what vendor a device is. Currently Cisco, Nokia and Juniper are supported.
  - model: the router model to which is begin deployed. For example: ASR9001 or MX480. This value is currently not used and is only there for reference.
  - os: the operating system running on the device. For example Junos, SR-OS, ... This value is currently not used and is only there for reference.
  - version: the version of the os running on the device. This is used for version specific work arounds.
  - username\_env: The environment variable on the orchestrator to fetch the device username from.
  - password\_env: The environment variable on the orchestrator to fetch the device password from.
- **ne**: The network elements in the inventory. This represents the logical router running on the **device**. Its attributes are:
  - id: A reference for the network element that is used internaly in the inventory
  - name: The name of the network element.
  - router\_ip: The loopback ip of the router. This ip is used for example for LDP configuration.
  - device: A reference to a device **device** resource.
- port: A port on a network element. A customer can connect to one or more ports (see uni):
  - id: An identifier used in the inventory to reference the port.
  - name: The name of the port on a device. The orchestrator uses this value to reference the port.
  - network\_element: A reference to the network element this port belongs to.
- uni: A user network interface models how a user is connected to the network. Its attributes are:

- id: An identifier used to reference this UNI. The built-in resolver will use this identifier when used as a uni reference. The resolver is used when the URI scheme is inmanta:.
- ports: A list of references to the ports that make up this UNI.
- [lag\_id]: An optional attribute (combined with es\_id). When multi-homing is used with EVPN, it is
  important to configure ethernet segments lag association. When this is enabled in the configuration, this
  value is used.
- [es\_name]: An optional attribute (combined with es\_id). When multi-homing is used with EVPN, it is important to configure ethernet segments. When this is enabled in the configuration, this value is used.
- [es\_id]: See es\_name

The inventory supports internal references to other resources. These references start with ref#. After that a dictpath expression is used.

# 1.5 Testing

This guide includes:

- Testing
  - Constructing A LAB File
  - LAB Topology Constraints
  - Vendor specific tests
    - \* Example
    - \* Adding New Markers
  - Topology File Structure
  - Assembling A Basic Test
  - Running Tests
  - Running Mypy Type Check

By following the steps *here*, you should have a virtual environment and a clone of connect module locally.

#### 1.5.1 Constructing A LAB File

All the tests are parametrized so that multiple developers can execute them on the same LAB without interfering with each other. The user specific data is presented in the LAB file, under tests/labs/user/ directory.

To select a LAB when running the tests, use the --lab option, specifying in argument the name of the file, except the .yaml extension. All LAB files should end with the .yaml extension.

Example

Here is an example of the LAB file, you can copy it in this directory, and modify the values.

```
environment:
    id: 8404deea-3621-4bca-9076-6a612115f810 # Change this
    name: ci-1 # Change this
    project:
        id: 3fa85f64-5717-4562-b3fc-2c963f66afa6
```

```
name: connect
prefix: ci-1 # Change this
service_id_range:
  start: 10000 # Change this
  stop: 10099 # Change this
vlan_id_range:
  start: 600 # Change this
  stop: 649 # Change this
```

# 1.5.2 LAB Topology Constraints

In the test cases some assumptions are made on the structure of the lab. Those assumptions are checked when the tests using the LAB manager are setup. Here are the assumptions:

- 1. The topology file contains at least four subscribers, named: subscriber-1, subscriber-2, subscriber-3 and subscriber-4.
- 2. Side A (subscriber-1 and subscriber-2) are connected to the same provider router.
- 3. Side B (subscriber-3 and subscriber-4) are connected to the same provider router.
- 4. Side A and B do not have a direct connection
- 5. All routers in the LAB have the same vendor.

Here is a visual representation of the topology:

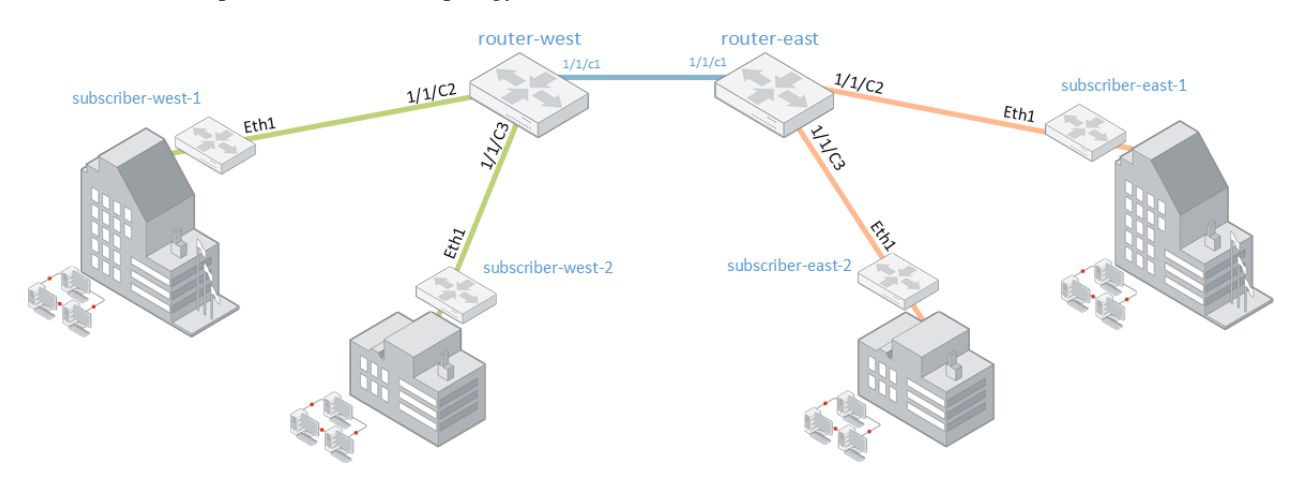

### 1.5.3 Vendor specific tests

Some tests can only be executed with a specific topology file because they test the behavior of the module against a specific vendor. To avoid running this test case in unsupported configurations, pytest's markers can be used.

#### Example

This is already the case for two test cases:

- tests/test\_model/test\_carrier\_ethernet\_evc\_nokia/test\_LDP
- tests/test\_model/test\_carrier\_ethernet\_evc\_nokia/test\_EVPN

These verify that the generated yang config contains the desired information. In order to mark those tests as suitable only for Nokia topology, they get marked with the marker nokia\_only:

```
@pytest.mark.nokia_only
def test_LDP(project: Project, lab_config: LabConfig) -> None:
```

This marker can be reused for any test that requires a Nokia topology file.

By default those tests will be skipped. If you are running the tests with a topology file containing only Nokia devices, you can either set the environment variable INMANTA\_CONNECT\_LAB\_KIND or the cli parameter --connect-lab-kind to *Nokia*. In that case, and in that case only, those two tests will be executed.

#### **Adding New Markers**

To add some additional markers, i.e. when other vendor-specific tests are added apart from Nokia, there are three things to do:

- 1. Extend the pytest\_configure function in *tests/conftest.py* to support the additional marker.
- 2. Extend the pytest\_runtest\_setup function in *tests/conftest.py* to skip the test if the marker is detected but the vendor is not the one we want.
- 3. Add the marker on top of the test you wish to limit to the specific vendor.

### 1.5.4 Topology File Structure

The topology file should contain four main entries:

- routers: A dictionary containing the routers of the LAB.
- subscribers: A dictionary containing the subscribers of the LAB.
- links: A list containing the links between different element (routers and subscribers) in the LAB.
- inventory: A dictionary containing a valid inventory that can be given to the module for this LAB.

Here is an example of the topology file:

```
routers:
    nokia-east:
    vendor: Nokia
    mgmt_address: 192.168.2.33
    netconf_port: 20830
    ssh_port: 20022
```

```
mgmt_username_env: NETCONF_DEVICE_USER
   mgmt_password_env: NETCONF_DEVICE_PASSWORD
 nokia-west:
   vendor: Nokia
   mgmt_address: 192.168.2.33
   netconf_port: 21830
   ssh_port: 21022
   mgmt_username_env: NETCONF_DEVICE_USER
   mgmt_password_env: NETCONF_DEVICE_PASSWORD
subscribers:
  subscriber-1:
   mgmt_address: 192.168.2.33
   api_port: 2001
   uni: inmanta:456-852-789
  subscriber-2:
   mgmt_address: 192.168.2.33
   api_port: 2002
   uni: inmanta:456-985-752
  subscriber-3:
   mgmt_address: 192.168.2.33
   api_port: 2003
   uni: inmanta:123-852-456
  subscriber-4:
   mgmt_address: 192.168.2.33
   api_port: 2004
   uni: inmanta:652-784-963
links:
  - endpoints:
    - type: router
      device: nokia-east
      interface: eth1
    - type: subscriber
      device: subscriber-1
      interface: eth1
     namespace: east1
  - endpoints:
    - type: router
      device: nokia-east
      interface: eth2
    - type: subscriber
      device: subscriber-2
      interface: eth1
     namespace: east1
  - endpoints:
    - type: router
      device: nokia-west
      interface: eth1
    - type: subscriber
      device: subscriber-3
```

```
interface: eth1
     namespace: west1
  - endpoints:
   - type: router
      device: nokia-west
      interface: eth2
    - type: subscriber
      device: subscriber-4
      interface: eth1
      namespace: west1
inventory:
  devices:
   dev-1:
      mgmt_ip: 172.20.20.31
      mgmt_port: 22
      vendor: Nokia
      model: 7750 SR
      os: TiMos
      version: "20.10"
      username_env: NETCONF_DEVICE_USER
      password_env: NETCONF_DEVICE_PASSWORD
    dev-2:
      mgmt_ip: 172.20.20.21
      mgmt_port: 22
      vendor: Nokia
      model: 7750 SR
      os: TiMos
      version: "20.10"
      username_env: NETCONF_DEVICE_USER
      password_env: NETCONF_DEVICE_PASSWORD
 ne:
   - id: "1"
     name: Nokia_west
      router_ip: 10.255.255.2
      device: ref#devices.dev-1
    - id: "2"
     name: Nokia_east
      router_ip: 10.255.255.1
      device: ref#devices.dev-2
 uni:
   - id: inmanta:456-985-752
      port: 1/1/c3/1
     network_element: ref#ne[id=1]
    - id: inmanta:456-852-789
      port: 1/1/c2/1
     network_element: ref#ne[id=1]
    - id: inmanta:652-784-963
      port: 1/1/c3/1
      network_element: ref#ne[id=2]
```

```
- id: inmanta:123-852-456
port: 1/1/c2/1
network_element: ref#ne[id=2]
```

Here are some notes about parametrized values:

- Some values in the file can be parametrized using the prefix opt: prefix.
- The remaining part of the value will be extracted and resolved.
- The remaining value should match the key of one of the TestParameter object set in the tests conftest.py file.

For instance, if you set opt:inm\_con\_lab\_mgmt\_ip as a value for routers.nokia-east.mgmt\_address, when the topology file is loaded, this value will be replaced by the value passed to the --lab-mgmt-ip argument or set in INMANTA\_CONNECT\_LAB\_MGMT\_IP. Please note that CLI arguments have more priority than env variables.

# 1.5.5 Assembling A Basic Test

We also need to make a temporary directory for the tests and utilize it by environment variables:

mkdir /tmp/env
export INMANTA\_TEST\_ENV=/tmp/env

The most basic type of testing is a compile test which can be conducted like:

```
import uuid
import pytest
from pytest_inmanta.plugin import Project
def test_basics(project: Project) -> None:
    Simple example of instantiation of a CarrierEthernetEvc entity. We just try to.
\leftrightarrow compile it.
    .....
    model = f"""
        import connect
        import connect::infra as infra
        import connect::mock
        connect::CarrierEthernetEvc(
            identifier="my-evc-001",
            connectionType="POINT_TO_POINT",
            ext_networkBackend=connect::Ext_networkBackend(type="EVPN"),
            evcEndPoints=[
                connect::CarrierEthernetEvcEndPoint(
                    identifier="my-evc-ep-1",
                     egressBandwidthProfilePerEndPoint=[
                         connect::EgressBwpFlow(
                             cir=1,
                         ),
                         connect::EgressBwpFlow(
                             cir=2,
```

```
),
                    ],
                    evcEndPointMap=connect::VlanIdListOrUntag(
                        type="LIST",
                        vlanIdList=[
                            connect::VlanId(vlanId=200),
                        ],
                   ),
→carrierEthernetSubscriberUni=connect::CarrierEthernetSubscriberUniRef(
                        href="inmanta:456-985-752",
                    ),
                    _uni=infra::UserNetworkInterface(
                        id="inmanta:456-985-752",
                        port="1/1/c3/1",
                        network_element=infra::NetworkElement(
                            id="1",
                            name="ne-1",
                            router_ip="1.2.3.4",
                            device=infra::Device(
                                mgmt_ip="1.2.3.4",
                                mgmt_port=22,
                                vendor="Nokia",
                                model="7750 SR",
                                os="TiMos",
                                version="20.10",
                                username_env="NETCONF_DEVICE_USER",
                                password_env="NETCONF_DEVICE_PASSWORD",
                            )
                        )
                   ),
               ),
                connect::CarrierEthernetEvcEndPoint(
                    identifier="my-evc-ep-2",
                    egressBandwidthProfilePerEndPoint=[
                        connect::EgressBwpFlow(
                            cir=1,
                        ),
                        connect::EgressBwpFlow(
                            cir=2,
                        ),
                    ],
                    evcEndPointMap=connect::VlanIdListOrUntag(
                        type="LIST",
                        vlanIdList=[
                            connect::VlanId(vlanId=201),
                        ],
                    ),
                   ш
→carrierEthernetSubscriberUni=connect::CarrierEthernetSubscriberUniRef(
                        href="inmanta:652-784-963",
                    ),
```

```
_uni=infra::UserNetworkInterface(
                    id="inmanta:652-784-963",
                    port="1/1/c3/1",
                    network_element=infra::NetworkElement(
                         id="2".
                         name="ne-2",
                         router_ip="1.2.3.5",
                         device=infra::Device(
                             mgmt_ip="1.2.3.5",
                             mgmt_port=22,
                             vendor="Nokia"
                             model="7750 SR",
                             os="TiMos",
                             version="20.10",
                             username_env="NETCONF_DEVICE_USER",
                             password_env="NETCONF_DEVICE_PASSWORD",
                         )
                    )
                ),
            ),
        ],
        purge_resources=false,
        instance_id="{uuid.uuid4()}",
    )
......
project.compile(model, no_dedent=False)
```

# 1.5.6 Running Tests

```
# There are multiple env files with the names of vendors. These match a specific
→topology file
# in tests/labs/topology
# Sourcing one of this files will also run the common-env.sh script. This script loads.
→some
# environment variables common to any developer of the module.
# If you wish to load some env variables automatically, this script looks for the.
→existence
# of personal_env.sh file and executes it, if found. You can add all private envs you
\rightarrow require there.
source <topology>-env.sh
export INMANTA_CONNECT_LAB_USER="" # The name of the lab file you created (if not added_
→to personal_env.sh)
export INMANTA_LSM_ENVIRONMENT="" # An environment on mentioned orchestrator (if not.
→added to personal_env.sh)
pytest tests \
    --use-module-in-place \
    --log-cli-level=debug \
   tests/
```

# 1.5.7 Running Mypy Type Check

The use of Mypy is encouraged since it makes the code easier to read and debug should a problem occur. Mypy is an optional static type checker for Python that aims to combine the benefits of dynamic or "duck" typing and static typing.

```
# Check typing in the plugins
make mypy-plugins
# Check typing in the tests
make mypy-tests
# Check typing in both plugins and tests
make mypy
```

To see if you improved the typing, do make mypy-save before you make changes and make mypy-diff afterwards

# **1.6 Configuration and Customization**

Connect can be configuration and customized using configuration files and templates:

- Topologies
- · Hardware/vendors
- Allocation Policies
- UNI Resolvers
- Naming conventions
- Etc.

{

The connect module will load its configuration from a file named connect-config.yaml, which should be located in the files folder of the project using this module. The project's structure is depicted as below:

```
connect-project/
    files
        L_____ connect-config.yaml
        libs
        L_____ connect/
        main.cf
        project.yml
```

# **1.6.1 Configuration options**

Here below is the list of configuration options that the module can take. We also provide the json schema for the content of the configuration file, as well as an example of configuration file content. The example configuration file only uses all the default values, it is equivalent to providing an empty config file.

```
"title": "ConnectConfig",
"description": "This is the root of the configuration.\nEach entry in the_
```

```
(continued from previous page)
→configuration file should correspond to one of the embedded Config objects.",
  "type": "object",
  "properties": {
     "main": {
        "$ref": "#/$defs/MainConfig"
     },
      "carrier_ethernet_evc": {
        "$ref": "#/$defs/CarrierEthernetEvcConfig"
     },
      "direct_internet_access": {
        "$ref": "#/$defs/DirectInternetAccess"
     },
     "label_distribution_protocol": {
        "$ref": "#/$defs/LabelDistributionProtocolConfig"
     },
      "nokia": {
        "$ref": "#/$defs/NokiaConfig"
     },
     "cisco": {
        "$ref": "#/$defs/CiscoConfig"
     },
     "juniper": {
        "$ref": "#/$defs/JuniperConfig"
     },
     "eth_cfm": {
        "$ref": "#/$defs/EthernetCFMConfig"
     },
     "uni": {
        "$ref": "#/$defs/UniConfig"
     }
  },
  "$defs": {
     "BackendConfig": {
        "description": "This is the CarrierEthernetEvc's backend config. It determines_
→which backend should be\navailable and which one should be the default.",
         "properties": {
            "default": {
               "enum": [
                  "LDP".
                  "EVPN"
               ],
               "type": "string",
               "default": "LDP".
               "title": "Default"
            },
            "enabled": {
               "items": {
                  "enum": [
                     "LDP",
                     "EVPN"
                  ],
                  "type": "string"
```

```
},
         "title": "Enabled",
         "type": "array"
     }
   },
   "title": "BackendConfig",
   "type": "object"
},
"CarrierEthernetEvcConfig": {
   "description": "This is the CarrierEthernetEvc config.",
   "properties": {
      "service_id": {
         "$ref": "#/$defs/ServiceIdConfig"
      },
      "backend": {
         "$ref": "#/$defs/BackendConfig"
      },
      "multi_homing": {
         "$ref": "#/$defs/MultiHomingConfig"
      },
      "mtu": {
         "default": 1514.
         "maximum": 65536,
         "minimum": 576,
         "title": "Mtu",
         "type": "integer"
     }
   },
   "title": "CarrierEthernetEvcConfig",
   "type": "object"
},
"CiscoConfig": {
   "description": "This is the cisco specific config",
   "properties": {
      "netconf_retry_count": {
         "default": 5,
         "exclusiveMinimum": 0,
         "title": "Netconf Retry Count",
         "type": "integer"
      },
      "netconf_retry_interval": {
         "default": 5,
         "exclusiveMinimum": 0,
         "title": "Netconf Retry Interval",
         "type": "integer"
      },
      "xconnect": {
         "$ref": "#/$defs/CiscoXconnectConfig"
      }
  },
   "title": "CiscoConfig",
   "type": "object"
```

```
},
     "CiscoQosInputConfig": {
         "description": "Configuration related to input policy maps configuration on
→cisco routers.",
        "properties": {
            "policy_class": {
               "any0f": [
                  {
                     "pattern": "^template:\\/\\/([^\\/]+)?(\\/[^\\/]+)+$",
                     "type": "string"
                 },
                  {
                     "type": "string"
                  }
               ],
               "default": "class-default".
               "title": "Policy Class"
           },
           "policy_name": {
               "anyOf": [
                  {
                     "pattern": "^template:\\/\\/([^\\/]+)?(\\/[^\\/]+)+$",
                     "type": "string"
                 },
                  {
                     "type": "string"
                 }
               ],
               "default": "template://connect/cisco/input_policy_name.j2",
               "title": "Policy Name"
           },
           "traffic_class": {
               "anyOf": [
                  {
                     "pattern": "^template:\\/\\/([^\\/]+)?(\\/[^\\/]+)+$",
                     "type": "string"
                 },
                  {
                     "type": "integer"
                 }
               ],
               "default": 2,
               "title": "Traffic Class"
           }
        },
        "title": "CiscoQosInputConfig",
        "type": "object"
     },
     "CiscoQosOutputConfig": {
        "description": "Configuration related to output policy maps configuration on
→cisco routers.",
        "properties": {
```

```
"policy_class": {
               "any0f": [
                  {
                     "pattern": "^template:\\/\\/([^\\/]+)?(\\/[^\\/]+)+$",
                     "type": "string"
                  },
                  {
                     "type": "string"
                  }
               ],
               "default": "class-default",
               "title": "Policy Class"
           },
            "policy_name": {
               "any0f": [
                  {
                     "pattern": "^template:\\/\\/([^\\/]+)?(\\/[^\\/]+)+$",
                     "type": "string"
                  },
                  {
                     "type": "string"
                  }
               ],
               "default": "template://connect/cisco/output_policy_name.j2",
               "title": "Policy Name"
           }
        },
        "title": "CiscoQosOutputConfig",
        "type": "object"
     },
     "CiscoXconnectConfig": {
         "description": "This is configuration specific to xconnect services on cisco\

→nrouters.",

         "properties": {
            "service_name": {
               "any0f": [
                  {
                     "pattern": "^template:\\/\\/([^\\/]+)?(\\/[^\\/]+)+$",
                     "type": "string"
                  },
                  {
                     "type": "string"
                  }
               ],
               "default": "template://connect/cisco/xconnect_service_name.j2",
               "title": "Service Name"
            },
            "group_name": {
               "default": "evpn-vpws",
               "title": "Group Name",
               "type": "string"
            },
```

```
(continued from previous page)
```

```
"l2_interface_name": {
         "default": "template://connect/cisco/l2_interface_name.j2",
         "pattern": "^template:\\/\\/([^\\/]+)?(\\/[^\\/]+)+$",
         "title": "L2 Interface Name",
         "type": "string"
      },
      "l2_interface_description": {
         "default": "template://connect/cisco/l2_interface_description.j2",
         "pattern": "^template:\\/\\/([^\\/]+)?(\\/[^\\/]+)+$",
         "title": "L2 Interface Description",
         "type": "string"
      },
      "qos_input": {
         "$ref": "#/$defs/CiscoQosInputConfig"
      },
      "qos_output": {
         "$ref": "#/$defs/CiscoQosOutputConfig"
      }
   },
   "title": "CiscoXconnectConfig",
   "type": "object"
},
"DirectInternetAccess": {
   "properties": {
      "p2p_networks": {
         "items": {
            "format": "ipv4network",
            "type": "string"
         },
         "title": "P2P Networks",
         "type": "array"
      },
      "link_local_p2p": {
         "default": false,
         "title": "Link Local P2P".
         "type": "boolean"
      },
      "vrf_name": {
         "default": "template://connect/dia/vrf_name.j2",
         "pattern": "^template:\\/\\/([^\\/]+)?(\\/[^\\/]+)+$",
         "title": "Vrf Name",
         "type": "string"
      }
   },
   "title": "DirectInternetAccess",
   "type": "object"
},
"EthernetCFMConfig": {
   "description": "This is the ethernet cfm quality of service config",
   "properties": {
      "enabled": {
         "default": false,
```
```
"title": "Enabled",
   "type": "boolean"
},
"level": {
  "default": 0,
   "maximum": 7,
   "minimum": 0,
   "title": "Level",
   "type": "integer"
},
"domain_name": {
   "default": "Network_Domain",
   "title": "Domain Name",
   "type": "string"
},
"mep_direction": {
   "default": "up",
   "enum": [
      "up",
      "down"
   ],
   "title": "Mep Direction",
   "type": "string"
},
"mep_id": {
   "default": "template://connect/eth_cfm/mep_id.j2",
   "pattern": "^template:\\/\\/([^\\/]+)?(\\/[^\\/]+)+$",
   "title": "Mep Id",
   "type": "string"
},
"mep_mac_address": {
   "default": "template://connect/eth_cfm/mep_mac_address.j2",
   "pattern": "^template:\\/\\/([^\\/]+)?(\\/[^\\/]+)+$",
   "title": "Mep Mac Address",
   "type": "string"
},
"check_interval": {
   "default": "1s",
   "enum": [
      "10ms"
      "100ms",
      "1s",
      "10s",
      "60s",
      "600s"
  ],
   "title": "Check Interval",
   "type": "string"
},
"md_admin_name": {
   "any0f": [
      {
```

```
(continued from previous page)
```

```
"pattern": "^template:\\/\\/([^\\/]+)?(\\/[^\\/]+)+$",
               "type": "string"
            },
            {
               "type": "string"
            }
         ],
         "default": "64512",
         "title": "Md Admin Name"
      },
      "eth_tag": {
         "default": "template://connect/eth_cfm/eth_tag.j2",
         "pattern": "^template:\\/\\/([^\\/]+)?(\\/[^\\/]+)+$",
         "title": "Eth Tag",
         "type": "string"
      },
      "eth_test": {
         "default": true,
         "title": "Eth Test",
         "type": "boolean"
      }
   },
   "title": "EthernetCFMConfig",
   "type": "object"
},
"InventorySet": {
   "description": "Container for different inventory types",
   "properties": {
      "netbox": {
         "$ref": "#/$defs/NetboxConfig"
      }
   },
   "title": "InventorySet",
   "type": "object"
},
"JuniperConfig": {
   "description": "This is the juniper specific config",
   "properties": {
      "netconf_retry_count": {
         "default": 5,
         "exclusiveMinimum": 0,
         "title": "Netconf Retry Count",
         "type": "integer"
      },
      "netconf_retry_interval": {
         "default": 5,
         "exclusiveMinimum": 0,
         "title": "Netconf Retry Interval",
         "type": "integer"
      }
   },
   "title": "JuniperConfig",
```

```
"type": "object"
     },
      "LabelDistributionProtocolConfig": {
        "description": "This is the LDP config.",
        "properties": {},
        "title": "LabelDistributionProtocolConfig",
        "type": "object"
     },
     "LagIdConfig": {
         "description": "This is the Uni service's lag id config. It determines the
rightarrow range of ids that can be used for the allocation of the lag.",
        "properties": {
            "start": {
               "default": 1,
               "title": "Start",
               "type": "integer"
            },
            "end": {
               "default": 64,
               "title": "End",
               "type": "integer"
            }
        },
        "title": "LagIdConfig",
        "type": "object"
     },
     "MainConfig": {
        "description": "This is the main config, it contains elements transient to the
→whole module usage.",
         "properties": {
            "inventory_path": {
               "any0f": [
                  {
                     "pattern": "^source:\\/\\/([^\\/]+)?(\\/[^\\/]+)+$",
                     "type": "string"
                  },
                  {
                     "pattern": "^file:\\/\\/(\\/[^\\/]+)+?$",
                     "type": "string"
                  }
               ],
               "default": "source:///connect-inventory.yaml",
               "title": "Inventory Path"
            },
            "inventory": {
               "$ref": "#/$defs/InventorySet"
            },
            "allowed_uni_resolvers": {
               "items": {
                  "type": "string"
               "title": "Allowed Uni Resolvers",
```

"type": "array"

(continued from previous page)

```
}
   },
   "title": "MainConfig",
   "type": "object"
},
"MultiHomingConfig": {
   "description": "This is the MultiHoming config.",
   "properties": {
      "enabled": {
         "default": false,
         "title": "Enabled",
         "type": "boolean"
      },
      "lag_id": {
         "default": "template://connect/lag_id.j2",
         "pattern": "^template:\\/\\/([^\\/]+)?(\\/[^\\/]+)+$",
         "title": "Lag Id",
         "type": "string"
      },
      "es_id": {
         "default": "template://connect/es_id.j2",
         "pattern": "^template:\\/\\/([^\\/]+)?(\\/[^\\/]+)+$",
         "title": "Es Id",
         "type": "string"
      },
      "es_name": {
         "default": "template://connect/es_name.j2",
         "pattern": "^template:\\/\/([^\\/]+)?(\\/[^\\/]+)+$",
         "title": "Es Name",
         "type": "string"
      },
      "create_esi": {
         "default": true,
         "title": "Create Esi",
         "type": "boolean"
      }
   },
   "title": "MultiHomingConfig",
   "type": "object"
},
"NetboxConfig": {
   "properties": {
      "url": {
         "anyOf": [
            {
               "pattern": "^https?://[^/]+?(:\\d+)?/?$",
               "type": "string"
            },
            {
               "type": "null"
            }
```

```
],
         "default": null,
         "title": "Url"
      },
      "token": {
         "any0f": [
            {
               "type": "string"
            },
            {
               "type": "null"
            }
         ],
         "default": null,
         "title": "Token"
      },
      "token_env": {
         "any0f": [
            {
               "type": "string"
            },
            {
               "type": "null"
            }
         ],
         "default": null,
         "title": "Token Env"
      },
      "agent_autostart": {
         "default": false,
         "title": "Agent Autostart",
         "type": "boolean"
      }
   },
   "title": "NetboxConfig",
   "type": "object"
},
"NokiaBGPConfig": {
   "description": "This is Nokia bgp config",
   "properties": {
      "resolution": {
         "default": "any",
         "enum": [
            "none"
            "filter",
            "any"
         ],
         "title": "Resolution",
         "type": "string"
      },
      "tagging": {
         "default": true,
```

```
"title": "Tagging",
         "type": "boolean"
      },
      "filters": {
         "$ref": "#/$defs/NokiaBGPFiltersConfig"
      },
      "local_attachment_name": {
         "any0f": [
            {
               "pattern": "^template:\\/\\/([^\\/]+)?(\\/[^\\/]+)+$",
               "type": "string"
            },
            {
               "type": "string"
            }
         ],
         "default": "template://connect/nokia/local_attachment_name.j2",
         "title": "Local Attachment Name"
      },
      "remote_attachment_name": {
         "any0f": [
            {
               "pattern": "^template:\\/\\/([^\\/]+)?(\\/[^\\/]+)+$",
               "type": "string"
            },
            {
               "type": "string"
            }
         ],
         "default": "template://connect/nokia/remote_attachment_name.j2",
         "title": "Remote Attachment Name"
      }
   },
   "title": "NokiaBGPConfig",
   "type": "object"
},
"NokiaBGPFiltersConfig": {
   "properties": {
      "ldp": {
         "default": false,
         "title": "Ldp",
         "type": "boolean"
      },
      "rsvp": {
         "default": false,
         "title": "Rsvp",
         "type": "boolean"
      },
      "sr_isis": {
         "default": false.
         "title": "Sr Isis",
         "type": "boolean"
```

```
},
      "sr_te": {
         "default": false,
         "title": "Sr Te",
         "type": "boolean"
      }
   },
   "title": "NokiaBGPFiltersConfig",
   "type": "object"
},
"NokiaConfig": {
   "description": "This is the Nokia config.",
   "properties": {
      "netconf_retry_count": {
         "default": 5,
         "exclusiveMinimum": 0,
         "title": "Netconf Retry Count",
         "type": "integer"
      },
      "netconf_retry_interval": {
         "default": 5,
         "exclusiveMinimum": 0.
         "title": "Netconf Retry Interval",
         "type": "integer"
      },
      "customer_id": {
         "any0f": [
            {
               "pattern": "^template:\\/\\/([^\\/]+)?(\\/[^\\/]+)+$",
               "type": "string"
            },
            {
               "type": "string"
            }
         ],
         "default": "1",
         "title": "Customer Id"
      },
      "epipe": {
         "$ref": "#/$defs/NokiaEpipeConfig"
      },
      "vpls": {
         "$ref": "#/$defs/NokiaVplsConfig"
      },
      "uni": {
         "$ref": "#/$defs/NokiaUniConfig"
      }
   },
   "title": "NokiaConfig",
   "type": "object"
},
"NokiaEVPNConfig": {
```

```
(continued from previous page)
   "description": "This is Nokia EVPN config",
   "properties": {
      "bgp": {
         "$ref": "#/$defs/NokiaBGPConfig"
      }
   },
   "title": "NokiaEVPNConfig",
   "type": "object"
},
"NokiaEpipeConfig": {
   "description": "This is the Nokia epipe config",
   "properties": {
      "enable_sdp": {
         "default": true,
         "title": "Enable Sdp",
         "type": "boolean"
      },
      "service_name": {
         "any0f": [
            {
               "pattern": "^template:\\/\\/([^\\/]+)?(\\/[^\\/]+)+$",
               "type": "string"
            },
            {
               "type": "string"
            }
         ],
         "default": "template://connect/nokia/epipe_service_name.j2",
         "title": "Service Name"
      },
      "qos_ingress": {
         "$ref": "#/$defs/NokiaEpipeQosIngressConfig"
      },
      "qos_egress": {
         "$ref": "#/$defs/NokiaEpipeQosEgressConfig"
      },
      "evpn": {
         "$ref": "#/$defs/NokiaEVPNConfig"
      },
      "sap_id": {
         "default": "template://connect/nokia/sap_id.j2",
         "pattern": "^template:\\/\\/([^\\/]+)?(\\/[^\\/]+)+$",
         "title": "Sap Id",
         "type": "string"
      },
      "sap_description": {
         "default": "template://connect/nokia/sap_description.j2",
         "pattern": "^template:\\/\/([^\\/]+)?(\\/[^\\/]+)+$",
         "title": "Sap Description",
         "type": "string"
      },
      "esi_port_id": {
```

```
(continued from previous page)
```

```
"default": "template://connect/nokia/port_esi.j2",
         "pattern": "^template:\\/\\/([^\\/]+)?(\\/[^\\/]+)+$",
         "title": "Esi Port Id",
         "type": "string"
      }
   },
   "title": "NokiaEpipeConfig",
   "type": "object"
},
"NokiaEpipeQosEgressConfig": {
   "properties": {
      "cbs": {
         "any0f": [
            {
               "pattern": "^template:\\/\\/([^\\/]+)?(\\/[^\\/]+)+$",
               "type": "string"
            },
            {
               "type": "string"
            },
            {
               "type": "integer"
            },
            {
               "type": "null"
            }
         ],
         "default": "auto".
         "title": "Cbs"
      },
      "mbs": {
         "any0f": [
            {
               "pattern": "^template:\\/\\/([^\\/]+)?(\\/[^\\/]+)+$",
               "type": "string"
            },
            {
               "type": "string"
            },
            {
               "type": "integer"
            },
            {
               "type": "null"
            }
         ],
         "default": "auto",
         "title": "Mbs"
      },
      "pir": {
         "any0f": [
            {
```

```
(continued from previous page)
                "pattern": "^template:\\/\\/([^\\/]+)?(\\/[^\\/]+)+$",
                "type": "string"
            },
            {
                "type": "string"
            },
            {
                "type": "integer"
            },
            {
                "type": "null"
            }
         ],
         "default": "max",
         "title": "Pir"
      },
      "policy_name": {
         "any0f": [
            {
                "pattern": "^template:\\/\\/([^\\/]+)?(\\/[^\\/]+)+$",
                "type": "string"
            },
            {
                "type": "string"
            }
         ],
         "default": "default-policy",
         "title": "Policy Name"
      },
      "queue_id": {
         "any0f": [
            {
                "pattern": "^template:\\/\\/([^\\/]+)?(\\/[^\\/]+)+$",
                "type": "string"
            },
            {
                "type": "integer"
            }
         ],
         "default": 3,
         "title": "Queue Id"
      }
   },
   "title": "NokiaEpipeQosEgressConfig",
   "type": "object"
},
"NokiaEpipeQosIngressConfig": {
   "properties": {
      "cbs": {
         "anyOf": [
            {
                "pattern": "^template:\\/\\/([^\\/]+)?(\\/[^\\/]+)+$",
```

```
"type": "string"
      },
      {
         "type": "string"
      },
      {
         "type": "integer"
      },
      {
         "type": "null"
      }
   ],
   "default": "auto",
   "title": "Cbs"
},
"mbs": {
   "any0f": [
      {
         "pattern": "^template:\\/\\/([^\\/]+)?(\\/[^\\/]+)+$",
         "type": "string"
      },
      {
         "type": "string"
      },
      {
         "type": "integer"
      },
      {
         "type": "null"
      }
   ],
   "default": "auto",
   "title": "Mbs"
},
"pir": {
   "any0f": [
      {
         "pattern": "^template:\\/\\/([^\\/]+)?(\\/[^\\/]+)+$",
         "type": "string"
      },
      {
         "type": "string"
      },
      {
         "type": "integer"
      },
      {
         "type": "null"
      }
   ],
   "default": "max",
   "title": "Pir"
```

```
},
      "policy_name": {
         "anyOf": [
            {
               "pattern": "^template:\\/\\/([^\\/]+)?(\\/[^\\/]+)+$",
               "type": "string"
            },
            {
               "type": "string"
            }
         ],
         "default": "default-policy",
         "title": "Policy Name"
      },
      "policer_id": {
         "anyOf": [
            {
               "pattern": "^template:\\/\\/([^\\/]+)?(\\/[^\\/]+)+$",
               "type": "string"
            },
            {
               "type": "integer"
            }
         ],
         "default": 3,
         "title": "Policer Id"
      }
   },
   "title": "NokiaEpipeQosIngressConfig",
   "type": "object"
},
"NokiaUniConfig": {
   "description": "This is the Nokia user network interface config.",
   "properties": {
      "netconf_retry_count": {
         "default": 5,
         "exclusiveMinimum": 0,
         "title": "Netconf Retry Count",
         "type": "integer"
      },
      "netconf_retry_interval": {
         "default": 5,
         "exclusiveMinimum": 0,
         "title": "Netconf Retry Interval",
         "type": "integer"
      },
      "port_mode": {
         "any0f": [
            {
               "pattern": "^template:\\/\\/([^\\/]+)?(\\/[^\\/]+)+$",
               "type": "string"
            },
```

```
{
               "enum": [
                  "access",
                  "network",
                  "hvbrid"
               ],
               "type": "string"
            }
         ],
         "default": "template://connect/nokia/port_mode.j2",
         "title": "Port Mode"
      }
   },
   "title": "NokiaUniConfig",
   "type": "object"
},
"NokiaVplsConfig": {
   "description": "This is the Nokia vpls config",
   "properties": {
      "service_name": {
         "any0f": [
            {
               "pattern": "^template:\\/\\/([^\\/]+)?(\\/[^\\/]+)+$",
               "type": "string"
            },
            {
               "type": "string"
            }
         ],
         "default": "template://connect/nokia/vpls_service_name.j2",
         "title": "Service Name"
      },
      "gos_ingress": {
         "$ref": "#/$defs/NokiaVplsQosIngressConfig"
      },
      "qos_egress": {
         "$ref": "#/$defs/NokiaVplsQosEgressConfig"
      },
      "evpn": {
         "$ref": "#/$defs/NokiaEVPNConfig"
      },
      "fdb": {
         "$ref": "#/$defs/NokiaVplsFdbConfig"
      },
      "proxy_arp": {
         "$ref": "#/$defs/NokiaVplsProxyArpConfig"
      },
      "sap_id": {
         "default": "template://connect/nokia/sap_id.j2",
         "pattern": "^template:\\/\\/([^\\/]+)?(\\/[^\\/]+)+$".
         "title": "Sap Id",
         "type": "string"
```

```
(continued from previous page)
```

```
},
      "sap_description": {
         "default": "template://connect/nokia/sap_description.j2",
         "pattern": "^template:\\/\\/([^\\/]+)?(\\/[^\\/]+)+$",
         "title": "Sap Description",
         "type": "string"
      },
      "sap_dist_cpu_protection": {
         "anyOf": [
            {
               "pattern": "^template:\\/\\/([^\\/]+)?(\\/[^\\/]+)+$",
               "type": "string"
            },
            {
               "type": "string"
            },
            {
               "type": "null"
            }
         ],
         "default": null,
         "title": "Sap Dist Cpu Protection"
      }
  },
   "title": "NokiaVplsConfig",
   "type": "object"
},
"NokiaVplsFdbConfig": {
   "description": "Forwarding database (FDB) config",
   "properties": {
      "table_high_wmark": {
         "any0f": [
            {
               "pattern": "^template:\\/\\/([^\\/]+)?(\\/[^\\/]+)+$",
               "type": "string"
            },
            {
               "type": "integer"
            }
         ],
         "default": 80,
         "title": "Table High Wmark"
      },
      "table_low_wmark": {
         "anyOf": [
            {
               "pattern": "^template:\\/\\/([^\\/]+)?(\\/[^\\/]+)+$",
               "type": "string"
            },
            {
               "type": "integer"
            }
```

```
],
         "default": 60,
         "title": "Table Low Wmark"
      },
      "table_size": {
         "any0f": [
            {
               "pattern": "^template:\\/\\/([^\\/]+)?(\\/[^\\/]+)+$",
               "type": "string"
            },
            {
               "type": "integer"
            }
         ],
         "default": 2500,
         "title": "Table Size"
      }
  },
   "title": "NokiaVplsFdbConfig",
   "type": "object"
},
"NokiaVplsProxyArpConfig": {
   "description": "ARP Proxy config",
   "properties": {
      "age_time": {
         "any0f": [
            {
               "pattern": "^template:\\/\\/([^\\/]+)?(\\/[^\\/]+)+$",
               "type": "string"
            },
            {
               "type": "string"
            }
         ],
         "default": "900".
         "title": "Age Time"
      },
      "send_refresh": {
         "anvOf": [
            {
               "pattern": "^template:\\/\\/([^\\/]+)?(\\/[^\\/]+)+$",
               "type": "string"
            },
            {
               "type": "string"
            }
         ],
         "default": "300",
         "title": "Send Refresh"
      },
      "table_size": {
         "any0f": [
```

```
{
               "pattern": "^template:\\/\\/([^\\/]+)?(\\/[^\\/]+)+$",
               "type": "string"
            },
            {
               "type": "integer"
            }
         ],
         "default": 2500,
         "title": "Table Size"
      }
   },
   "title": "NokiaVplsProxyArpConfig",
   "type": "object"
},
"NokiaVplsQosEgressConfig": {
   "description": "VPLS QoS Egress config",
   "properties": {
      "cbs": {
         "anyOf": [
            {
               "pattern": "^template:\\/\\/([^\\/]+)?(\\/[^\\/]+)+$",
               "type": "string"
            },
            {
               "type": "string"
            },
            {
               "type": "integer"
            },
            {
               "type": "null"
            }
         ],
         "default": "auto",
         "title": "Cbs"
      },
      "mbs": {
         "any0f": [
            {
               "pattern": "^template:\\/\\/([^\\/]+)?(\\/[^\\/]+)+$",
               "type": "string"
            },
            {
               "type": "string"
            },
            {
               "type": "integer"
            },
            {
               "type": "null"
            }
```

```
],
      "default": "auto",
      "title": "Mbs"
   },
   "pir": {
      "any0f": [
         {
            "pattern": "^template:\\/\\/([^\\/]+)?(\\/[^\\/]+)+$",
            "type": "string"
         },
         {
            "type": "string"
         },
         {
            "type": "integer"
         },
         {
            "type": "null"
         }
      ],
      "default": "max",
      "title": "Pir"
   },
   "policy_name": {
      "any0f": [
         {
            "pattern": "^template:\\/\\/([^\\/]+)?(\\/[^\\/]+)+$",
            "type": "string"
         },
         {
            "type": "string"
         }
      ],
      "default": "default-policy",
      "title": "Policy Name"
   },
   "queue_id": {
      "any0f": [
         {
            "pattern": "^template:\\/\\/([^\\/]+)?(\\/[^\\/]+)+$",
            "type": "string"
         },
         {
            "type": "integer"
         }
      ],
      "default": 1,
      "title": "Queue Id"
   }
},
"title": "NokiaVplsQosEgressConfig",
"type": "object"
```

```
(continued from previous page)
```

```
},
"NokiaVplsQosIngressConfig": {
   "description": "VPLS QoS Ingress config",
   "properties": {
      "cbs": {
         "any0f": [
            {
               "pattern": "^template:\\/\\/([^\\/]+)?(\\/[^\\/]+)+$",
               "type": "string"
            },
            {
               "type": "string"
            },
            {
               "type": "integer"
            },
            {
               "type": "null"
            }
         ],
         "default": "auto",
         "title": "Cbs"
      },
      "mbs": {
         "any0f": [
            {
               "pattern": "^template:\\/\\/([^\\/]+)?(\\/[^\\/]+)+$",
               "type": "string"
            },
            {
               "type": "string"
            },
            {
               "type": "integer"
            },
            {
               "type": "null"
            }
         ],
         "default": "auto",
         "title": "Mbs"
      },
      "pir": {
         "any0f": [
            {
               "pattern": "^template:\\/\\/([^\\/]+)?(\\/[^\\/]+)+$",
               "type": "string"
            },
            {
               "type": "string"
            },
            {
```

```
"type": "integer"
                  },
                  {
                     "type": "null"
                  }
               ],
               "default": "max",
               "title": "Pir"
            },
            "policy_name": {
               "anyOf": [
                  {
                     "pattern": "^template:\\/\\/([^\\/]+)?(\\/[^\\/]+)+$",
                     "type": "string"
                  },
                  {
                     "type": "string"
                  }
               ],
               "default": "default-policy",
               "title": "Policy Name"
            },
            "queue_id": {
               "anyOf": [
                  {
                     "pattern": "^template:\\/\\/([^\\/]+)?(\\/[^\\/]+)+$",
                     "type": "string"
                  },
                  {
                     "type": "integer"
                  }
               ],
               "default": 1,
               "title": "Queue Id"
            }
         },
         "title": "NokiaVplsQosIngressConfig",
         "type": "object"
     },
      "ServiceIdConfig": {
         "description": "This is the CarrierEthernetEvc's service id config. It.
\rightarrow determines from which range and/nusing which strategy, service ids allocated to.
→CarrierEthernetEvcs should be picked.",
         "properties": {
            "start": {
               "default": 1,
               "exclusiveMinimum": 0,
               "title": "Start",
               "type": "integer"
            },
            "end": {
               "default": 100,
```

```
"exclusiveMinimum": 0,
               "title": "End",
               "type": "integer"
            },
            "strategy": {
               "default": "next",
               "enum": [
                  "next",
                  "any"
               ],
               "title": "Strategy",
               "type": "string"
            }
         },
         "title": "ServiceIdConfig",
         "type": "object"
      },
      "UniConfig": {
         "properties": {
            "lag_id_range": {
               "$ref": "#/$defs/LagIdConfig"
            }
         },
         "title": "UniConfig",
         "type": "object"
      }
  }
}
```

```
carrier_ethernet_evc:
 backend:
   default: LDP
   enabled:
    - LDP
    - EVPN
 mtu: 1514
 multi_homing:
   create_esi: true
   enabled: false
   es_id: template://connect/es_id.j2
   es_name: template://connect/es_name.j2
   lag_id: template://connect/lag_id.j2
  service id:
   end: 100
   start: 1
   strategy: next
cisco:
 netconf_retry_count: 5
 netconf_retry_interval: 5
  xconnect:
    group_name: evpn-vpws
   12_interface_description: template://connect/cisco/l2_interface_description.j2
```

```
12_interface_name: template://connect/cisco/l2_interface_name.j2
   qos_input:
      policy_class: class-default
      policy_name: template://connect/cisco/input_policy_name.j2
      traffic class: 2
    qos_output:
      policy_class: class-default
      policy_name: template://connect/cisco/output_policy_name.j2
    service_name: template://connect/cisco/xconnect_service_name.j2
direct_internet_access:
  link_local_p2p: false
  p2p_networks: []
  vrf_name: template://connect/dia/vrf_name.j2
eth_cfm:
  check_interval: 1s
  domain_name: Network_Domain
  enabled: false
  eth_tag: template://connect/eth_cfm/eth_tag.j2
  eth_test: true
  level: 0
  md_admin_name: '64512'
  mep_direction: up
  mep_id: template://connect/eth_cfm/mep_id.j2
 mep_mac_address: template://connect/eth_cfm/mep_mac_address.j2
juniper:
 netconf_retry_count: 5
 netconf_retry_interval: 5
label_distribution_protocol: {}
main:
  allowed_uni_resolvers:
  - inmanta
 inventory:
   netbox:
      agent_autostart: false
      token: null
      token_env: null
      url: null
  inventory_path: source:///connect-inventory.yaml
nokia:
  customer_id: '1'
  epipe:
   enable_sdp: true
   esi_port_id: template://connect/nokia/port_esi.j2
    evpn:
      bgp:
        filters:
          ldp: false
          rsvp: false
          sr_isis: false
          sr_te: false
        local_attachment_name: template://connect/nokia/local_attachment_name.j2
        remote_attachment_name: template://connect/nokia/remote_attachment_name.j2
```

```
resolution: any
      tagging: true
  qos_egress:
    cbs: auto
    mbs: auto
    pir: max
    policy_name: default-policy
    queue_id: 3
  qos_ingress:
    cbs: auto
    mbs: auto
    pir: max
    policer_id: 3
    policy_name: default-policy
  sap_description: template://connect/nokia/sap_description.j2
  sap_id: template://connect/nokia/sap_id.j2
  service_name: template://connect/nokia/epipe_service_name.j2
netconf_retry_count: 5
netconf_retry_interval: 5
uni:
  netconf_retry_count: 5
  netconf_retry_interval: 5
  port_mode: template://connect/nokia/port_mode.j2
vpls:
  evpn:
    bgp:
      filters:
        ldp: false
        rsvp: false
        sr_isis: false
        sr_te: false
      local_attachment_name: template://connect/nokia/local_attachment_name.j2
      remote_attachment_name: template://connect/nokia/remote_attachment_name.j2
      resolution: any
      tagging: true
  fdb:
    table_high_wmark: 80
    table_low_wmark: 60
    table_size: 2500
  proxy_arp:
    age_time: '900'
    send_refresh: '300'
    table_size: 2500
  qos_egress:
    cbs: auto
    mbs: auto
    pir: max
    policy_name: default-policy
    queue_id: 1
  gos_ingress:
    cbs: auto
    mbs: auto
```

```
pir: max
policy_name: default-policy
queue_id: 1
sap_description: template://connect/nokia/sap_description.j2
sap_dist_cpu_protection: null
sap_id: template://connect/nokia/sap_id.j2
service_name: template://connect/nokia/vpls_service_name.j2
uni:
lag_id_range:
end: 64
start: 1
```

uni

Туре

object

## Default

#### uni.lag\_id\_range

This is the Uni service's lag id config. It determines the range of ids that can be used for the allocation of the lag.

#### Туре

object

Default

uni.lag\_id\_range.end

Туре

integer

## Default

64

## uni.lag\_id\_range.start

Type integer

Default

1

### $eth_cfm$

This is the ethernet cfm quality of service config

#### Туре

object

Default

#### eth\_cfm.eth\_test

Type boolean

#### Default

True

### eth\_cfm.eth\_tag

Туре

string

Default

template://connect/eth\_cfm/eth\_tag.j2

### eth\_cfm.md\_admin\_name

Туре

any

Default

64512

#### eth\_cfm.check\_interval

Туре

string

Default

1s

### eth\_cfm.mep\_mac\_address

Туре

string

## Default

| template://connec | t/eth_cfm/mep | _mac_address.j2 |
|-------------------|---------------|-----------------|
|-------------------|---------------|-----------------|

#### eth\_cfm.mep\_id

Туре

string

#### Default

template://connect/eth\_cfm/mep\_id.j2

#### eth\_cfm.mep\_direction

Type string

Default

up

#### eth\_cfm.domain\_name

Туре

string

### Default

Network\_Domain

#### eth\_cfm.level

Туре

integer

#### Default

0

## eth\_cfm.enabled

#### Туре

boolean

**Default** False

### juniper

This is the juniper specific config

Туре

object

Default

#### juniper.netconf\_retry\_interval

Туре

integer

Default

5

### juniper.netconf\_retry\_count

Туре

integer

### Default

5

## cisco

This is the cisco specific config

#### Туре

object

### Default

#### cisco.xconnect

This is configuration specific to xconnect services on cisco routers.

Туре

object

#### Default

#### cisco.xconnect.qos\_output

Configuration related to output policy maps configuration on cisco routers.

## Туре

object

#### Default

## cisco.xconnect.qos\_output.policy\_name

Туре

any

#### Default

template://connect/cisco/output\_policy\_name.j2

### cisco.xconnect.qos\_output.policy\_class

Туре

any

Default

class-default

## cisco.xconnect.qos\_input

Configuration related to input policy maps configuration on cisco routers.

Туре

object

## Default

#### cisco.xconnect.qos\_input.traffic\_class

Туре

any

Default

2

## cisco.xconnect.qos\_input.policy\_name

**Type** any

Default

```
template://connect/cisco/input_policy_name.j2
```

### cisco.xconnect.qos\_input.policy\_class

Туре

any

Default

class-default

## cisco.xconnect.l2\_interface\_description

Туре

string

### Default

template://connect/cisco/l2\_interface\_description.j2

#### cisco.xconnect.l2\_interface\_name

Туре

string

## Default

template://connect/cisco/l2\_interface\_name.j2

## cisco.xconnect.group\_name

Туре

string

## Default

evpn-vpws

#### cisco.xconnect.service\_name

Туре

any

Default

template://connect/cisco/xconnect\_service\_name.j2

### cisco.netconf\_retry\_interval

Туре

integer

Default 5

5

## cisco.netconf\_retry\_count

Туре

integer

Default

5

## nokia

This is the Nokia config.

Туре

object

Default

#### nokia.uni

This is the Nokia user network interface config.

Туре

object

#### Default

nokia.uni.port\_mode

Туре

any

#### Default

template://connect/nokia/port\_mode.j2

### nokia.uni.netconf\_retry\_interval

Туре

integer

Default

5

#### nokia.uni.netconf\_retry\_count

Type integer Default

5

## nokia.vpls

This is the Nokia vpls config

## Туре

object

## Default

## nokia.vpls.sap\_dist\_cpu\_protection

Туре

any

Default

None

#### nokia.vpls.sap\_description

Туре

string

#### Default

template://connect/nokia/sap\_description.j2

## nokia.vpls.sap\_id

Type string

.....

## Default

template://connect/nokia/sap\_id.j2

## nokia.vpls.proxy\_arp

ARP Proxy config

#### Туре

object

Default

#### nokia.vpls.proxy\_arp.table\_size

Туре

any

## Default

2500

#### nokia.vpls.proxy\_arp.send\_refresh

Туре

any

Default

300

## nokia.vpls.proxy\_arp.age\_time

Type any Default 900

#### nokia.vpls.fdb

Forwarding database (FDB) config

Туре

object

## Default

nokia.vpls.fdb.table\_size

Туре

any

Default

2500

#### nokia.vpls.fdb.table\_low\_wmark

Туре

any

Default

60

#### nokia.vpls.fdb.table\_high\_wmark

Туре

any

#### Default 80

00

## nokia.vpls.evpn

This is Nokia EVPN config

#### Туре

object

### Default

#### nokia.vpls.evpn.bgp

This is Nokia bgp config

Туре

object

#### Default

nokia.vpls.evpn.bgp.remote\_attachment\_name

Туре

any

#### Default

template://connect/nokia/remote\_attachment\_name.j2

#### nokia.vpls.evpn.bgp.local\_attachment\_name

Туре

any

#### Default

template://connect/nokia/local\_attachment\_name.j2

#### nokia.vpls.evpn.bgp.filters

Туре

object

## Default

#### nokia.vpls.evpn.bgp.filters.sr\_te

Туре

boolean

**Default** False

## nokia.vpls.evpn.bgp.filters.sr\_isis

Туре

boolean

Default

False

## nokia.vpls.evpn.bgp.filters.rsvp

Туре

boolean

Default

False

#### nokia.vpls.evpn.bgp.filters.ldp

Туре

boolean

## Default

False

nokia.vpls.evpn.bgp.tagging

Type boolean

Default

True

nokia.vpls.evpn.bgp.resolution

Туре

string

Default any

## nokia.vpls.qos\_egress

VPLS QoS Egress config

Туре

object

Default

## nokia.vpls.qos\_egress.queue\_id

Туре

any

Default

1

## nokia.vpls.qos\_egress.policy\_name

Туре

any

#### Default

default-policy

#### nokia.vpls.qos\_egress.pir

Туре

any

## Default

max

### nokia.vpls.qos\_egress.mbs

Type any

# Default

auto

## nokia.vpls.qos\_egress.cbs

Туре

any

#### Default

auto

## nokia.vpls.qos\_ingress

VPLS QoS Ingress config

Туре

object

## Default

nokia.vpls.qos\_ingress.queue\_id

Туре

any

## Default

1

## nokia.vpls.qos\_ingress.policy\_name

Туре

## any

## Default

default-policy

### nokia.vpls.qos\_ingress.pir

Туре

any

Default max

nokia.vpls.qos\_ingress.mbs

Туре

any

Default

auto

#### nokia.vpls.qos\_ingress.cbs

Туре

any

Default

auto

nokia.vpls.service\_name

Type any

Default

#### nokia.epipe

This is the Nokia epipe config

Туре

object

Default

nokia.epipe.esi\_port\_id

Туре

string

Default

template://connect/nokia/port\_esi.j2

#### nokia.epipe.sap\_description

Туре

string

### Default

template://connect/nokia/sap\_description.j2

nokia.epipe.sap\_id

Туре

string

Default

template://connect/nokia/sap\_id.j2

#### nokia.epipe.evpn

This is Nokia EVPN config

Туре

object

## Default

## nokia.epipe.evpn.bgp

This is Nokia bgp config

Туре

object

#### Default

#### nokia.epipe.evpn.bgp.remote\_attachment\_name

Туре

any

Default

template://connect/nokia/remote\_attachment\_name.j2

#### nokia.epipe.evpn.bgp.local\_attachment\_name

Туре

any

## Default

template://connect/nokia/local\_attachment\_name.j2

### nokia.epipe.evpn.bgp.filters

Туре

object

#### Default

nokia.epipe.evpn.bgp.filters.sr\_te

Type boolean

Default

False

### nokia.epipe.evpn.bgp.filters.sr\_isis

Туре

boolean

**Default** False

#### nokia.epipe.evpn.bgp.filters.rsvp

Type boolean

Default

False

#### nokia.epipe.evpn.bgp.filters.ldp

Туре

boolean

**Default** False

nokia.epipe.evpn.bgp.tagging

Туре

boolean

Default

True

#### nokia.epipe.evpn.bgp.resolution

Туре

string

Default

any

nokia.epipe.qos\_egress

Type object

Default

nokia.epipe.qos\_egress.queue\_id

Туре

any

Default

3

## nokia.epipe.qos\_egress.policy\_name

Туре

any

Default default-policy

nokia.epipe.qos\_egress.pir

Туре

any

Default max

nokia.epipe.qos\_egress.mbs

Туре

any

Default

auto

## nokia.epipe.qos\_egress.cbs

Туре

any

Default auto

## nokia.epipe.qos\_ingress

Туре

object

Default

## nokia.epipe.qos\_ingress.policer\_id

Туре

any

Default 3

#### nokia.epipe.qos\_ingress.policy\_name

Туре

any

Default

default-policy

#### nokia.epipe.qos\_ingress.pir

Туре

any

## Default

max

## nokia.epipe.qos\_ingress.mbs

Туре

any

Default

auto

## nokia.epipe.qos\_ingress.cbs

Туре

any

# Default

auto

#### nokia.epipe.service\_name

Туре

any

#### Default

template://connect/nokia/epipe\_service\_name.j2

### nokia.epipe.enable\_sdp

Туре

boolean

**Default** True

-----

## nokia.customer\_id

Туре

any

Default

1

### nokia.netconf\_retry\_interval

Туре

integer

Default

5

## nokia.netconf\_retry\_count

Type integer

Default

5

## label\_distribution\_protocol

This is the LDP config.

Туре

object

Default

direct\_internet\_access

Туре

object

Default

direct\_internet\_access.vrf\_name

Туре

string

## Default

template://connect/dia/vrf\_name.j2

## direct\_internet\_access.link\_local\_p2p

Type boolean

Default

False
## direct\_internet\_access.p2p\_networks

Туре

array

## Default

## carrier\_ethernet\_evc

This is the CarrierEthernetEvc config.

Туре

object

Default

## carrier\_ethernet\_evc.mtu

Туре

integer

Default 1514

## carrier\_ethernet\_evc.multi\_homing

This is the MultiHoming config.

## Туре

object

## Default

#### carrier\_ethernet\_evc.multi\_homing.create\_esi

Туре

boolean

## Default

True

### carrier\_ethernet\_evc.multi\_homing.es\_name

Type string

Default

template://connect/es\_name.j2

#### carrier\_ethernet\_evc.multi\_homing.es\_id

Туре

string

## Default

template://connect/es\_id.j2

## carrier\_ethernet\_evc.multi\_homing.lag\_id

Туре

string

## Default

template://connect/lag\_id.j2

## carrier\_ethernet\_evc.multi\_homing.enabled

Туре

boolean

Default False

#### carrier\_ethernet\_evc.backend

This is the CarrierEthernetEvc's backend config. It determines which backend should be available and which one should be the default.

Туре

object

Default

### carrier\_ethernet\_evc.backend.enabled

Туре

array

Default

## carrier\_ethernet\_evc.backend.default

Type string

## Default

LDP

#### carrier\_ethernet\_evc.service\_id

This is the CarrierEthernetEvc's service id config. It determines from which range and using which strategy, service ids allocated to CarrierEthernetEvcs should be picked.

### Туре

object

Default

### carrier\_ethernet\_evc.service\_id.strategy

Туре

string

Default

next

#### carrier\_ethernet\_evc.service\_id.end

Туре

integer

Default 100

100

## carrier\_ethernet\_evc.service\_id.start

Type integer

Default 1

## main

This is the main config, it contains elements transient to the whole module usage.

Туре

object

Default

## main.allowed\_uni\_resolvers

Туре

array

Default

## main.inventory

Container for different inventory types

Туре

object

## Default

main.inventory.netbox

Туре

object

## Default

## main.inventory.netbox.agent\_autostart

Туре

boolean

Default

False

main.inventory.netbox.token\_env

Type any

Default None

.....

main.inventory.netbox.token

Туре

any

Default

None

## main.inventory.netbox.url

Туре

any

Default

None

#### main.inventory\_path

Type any

Default

source:///connect-inventory.yaml

## Controlling the virtual circuit identifier (vcid) with service\_id

Each deployment of a CarrierEthernetEvc using LDP backend will need to receive an unused vcid. This id is then used for configurations such as the Epipe and sdp id. This value is not passed on via the API, the model will receive it through allocation. The allocator is given a range of values that can be used, it is aware of the values it has already allocated and based on this and the allocation strategy (next, for sequential allocation, or any, for random allocation) will pick the allocated vcid.

The user of the module can influence the behavior of the allocator with three parameters in the configuration file:

- carrier\_ethernet\_evc.service\_id.start: The lowest value that can be allocated.
- carrier\_ethernet\_evc.service\_id.end: The highest value that can be allocated.
- carrier\_ethernet\_evc.service\_id.strategy: The strategy to use when selecting the next allocated value. Possible values are:
  - next: Select the first free value in the range.
  - any: Select any free value in the range.

## Controlling the ethernet virtual interconnect (evi) with service\_id

Each deployment of a CarrierEthernetEvc using EVPN backend will need to receive an unused evi. This id is then used for configs such as the Epipe and evi id. This value is not passed on via the API, the model will receive it through allocation. The allocator is given a range of values that can be used, it is aware of the values it has already allocated and based on this and the allocation strategy (next, for sequential allocation, or any, for random allocation) will pick the allocated evi.

The behavior of the allocator can be influenced similar to the *vcid*, by editing the carrier\_ethernet\_evc. service\_id part of the configuration.

## **Generating A Default Configuration File**

Running the following command will generate a default configuration file using the configuration plugin:

python connect/docs/configuration/new\_conf.py <path\_to\_store\_config\_file>

For example:

## **Special values**

Most of the configuration fields accept a specific primitive type while others have stricter requirements. Moreover, two additional types which are of primitive constraints are introduced:

- InmantaTemplatePath: A path, prefixed by 'template://'. The rest of the string is a path to a file in an inmanta project or module.
  - If the path starts with /, the path is in the project's folder. For example, template:///example/ inventory.yaml points to a file located in templates/example/inventory.yaml at the root of the project using this module.
  - If the path doesn't start with /, the part of the string before the first / is the name of the module in the files of which the inventory is located. For example, template://example/inventory.yaml points to a file located in templates/inventory.yaml at the root of the module named example.
- SystemPath: A string prefixed by file://. The rest of the string should be an absolute path to a file on the system where the compiler is running.

## **Using templates**

Some configuration fields accept a path to a template located in an inmanta module or project. Those fields accept a value of type InmantaTemplatePath, and can also accept a simpler value of a primitive type. In the former case, the path should point to a Jinja2 template (the extension of the file doesn't matter, but the content does). This template will be rendered at compile time when calling one of the get\_config\_template\_value plugins (there is one by primitive type of the inmanta language). The values used for the rendering are provided in the plugin parameters.

Example: A template has already been added to this module: nokia/epipe\_service\_name.j2.

- The template path to reach it is: inmanta://connect/templates/nokia/epipe\_service\_name.j2. This is the default value of nokia.epipe\_service\_name in the configuration.
- The template content is epipe-{{ vcid }}
- This template is used to generate the name of the Epipe service, from the vcid.
- In the model, the template is rendered and accessed like this:

```
config::get_config_template_value_as_string(
    connect::config,
    "nokia.epipe_service_name",
    instance=self,
    kwargs={
        "vcid": vc_id,
    },
),
```

The plugins takes four parameters:

- config: The full config, from which the element at :param dict\_path: should be queried.
- dict\_path: The path to the configuration value in which the template path should be found.
- instance: (Optional) An inmanta instance, in this case the one in which implementation we call the plugin from.
- kwargs: (Optional) A dict, containing key-value pairs, values can only be inmanta primitive types (no entities).

# 1.7 Extension

Extending the Connect module requires the following steps:

- · Reading the MEF standard specification for your desired feature
- Translating the MEF specification to Inmanta model
- Extending the LSM
- Developing plugins
- Writing unit tests

There are circumstances where you need to introduce additional features to the Connect API which are not part of the MEF standard. For instance, deploying E-Line with either LDP or EVPN. In such cases, we distinctively use the Ext\_ prefix for those entities and if required, define custom data types. In other words, by following these steps we update and extend the existing LSM API, and diverge from the MEF standard.

Let's take L2 MPLS VPN as an example to extend the existing API:

• Define the required types:

```
typedef connectivity_type as string matching self in ["VPWS", "VPLS"]
"""
L2 connectivity type. VPWS or VPLS.
"""
```

• Define a new entity, representing the service/technology:

```
entity Ext_L2MPLSType extends lsm::EmbeddedEntity:
    """
    The entity represents L2 MPLS VPN technology.
    :attr type: Can be VPWS or VPLS.
    """
    connectivity_type type
end
```

Please note that the entity is prefixed with Ext\_ and is **extending** the existing lsm::EmbeddedEntity object. All extensions to the API have to follow the same structure.

EmbeddedEntity contains attributes that should be embedded into a ServiceEntity or another EmbeddedEntity.

• Define the implementations (refinement) for the entities:

```
implementation with_VPWS for Ext_L2MPLSType:
    """The specific VPWS implementation goes here"""
    std::print("VPWS selected")
end
implementation with_VPLS for Ext_L2MPLSType:
    """The specific VPLS implementation goes here"""
    std::print("VPLS selected")
end
```

In with\_VPLS implementation, the attribute types declaration is omitted for brevity; however, the steps are the same as for the with\_VPWS example.

• Implement the refinements:

```
implement Ext_L2MPLSType using with_VPWS when self.connectivity_type=="VPWS"
implement Ext_L2MPLSType using with_VPLS when self.connectivity_type=="VPLS"
```

The implement is used to construct and connect the entities, refinements and their attributes together. when is a compile time if, which gives us control over how the model should be constructed.

## 1.7.1 Developing Plugins

There are times when you need to perform some additional validation, modification or conversions on the input data. A very simple example would be converting the connectivity\_type value provided by the user in lowercase to uppercase. Plugins can be used to provide the aforementioned functionalities.

Head to \_\_init\_\_.py file under the plugins directory and implement the solution:

```
from inmanta.plugins import plugin
@plugin
def transform_to_uppercase(word: "string?") -> "string":
    return word.upper()
```

There are a few point to note here:

- It is strongly advised to use type hinting; however, the types here are accommodated with **double quotes** since they differ from Python's built-in data types.
- The @plugin decorator makes the function available to Inmanta model and it can then be referenced inside your model. This decorated function (transform\_to\_uppercase) can utilize any other undecorated function defined inside the \_\_init\_\_.py file for further processing.

## 1.7.2 Writing Unit Tests

The most basic type of testing is a compile test in which an Inmanta model is fed to project.compile() and then compiler will run the initial assessments on our provided data/model.

# **1.8 Frequently Asked Questions (FAQ)**

This section contains the frequently asked questions to gain a better understanding of our solution and customers needs.

- 1. I don't see my platform or vendor in the supported *platforms* and *features* what should I do?
  - We are always developing and also offer custom-tailored developments. If your platform is not in the list, please get in touch with us.
- 2. Where can I read about Inmanta language?
  - In this page you will find Inmanta's language reference.
- 3. Where can I learn more about Inmanta Service Orchestrator?
  - Inmanta Service Orchestrator is documented here.
- 4. As a developer, how can I get started with Inmanta and how can I set up a basic project?
  - Check out our developer getting started guide
  - Set up a base project using this guide.
- 5. What are the available testing frameworks?
  - pytest
  - pytest-inmanta
  - pytest-inmanta-lsm
- 6. When should I escalate back to Inmanta core team upon facing an error?
  - If you are certain that your model is valid, passes the tests and the error is raised by internal Inmanta modules.

For further information, please get in touch with us.

## CHAPTER

TWO

# **ADDITIONAL RESOURCES**

- Inmanta User Mailinglist
- Inmanta Developer Mailinglist
- Inmanta Twitter

## CHAPTER

# THREE

# **PDF VERSION**

Download: inmanta.pdf